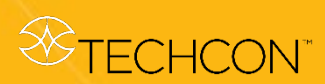

# **TS9800**系列

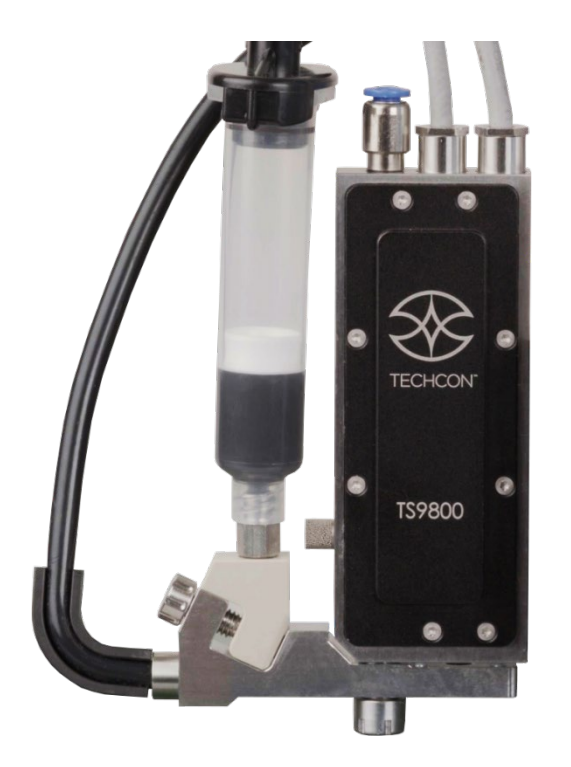

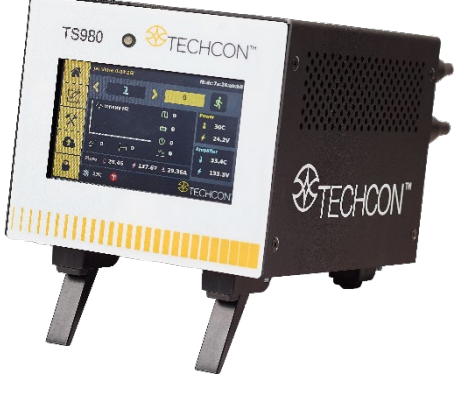

# 高速非接触式 **喷射阀点胶系统**

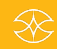

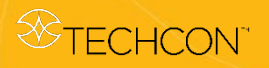

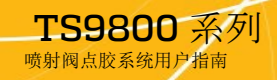

目录

| 1. | 安全信息                                                   | 4-5   |
|----|--------------------------------------------------------|-------|
| 2. | 开箱检□(                                                  | 5-7   |
| 3. | TS9800系统说明 55500 5550 5550 5550 5550 5550 5550 5       | 8     |
| 4. | 装配说明                                                   |       |
|    | 4.1 安装与连接                                              | 9-10  |
|    | 4.2 设置                                                 | 10-13 |
|    | 4.3 喷嘴校准                                               | 14-16 |
| 5. | 操作说明                                                   |       |
|    | <b>5.1</b> 启动点胶 <sup>1</sup>                           | 17    |
|    | 5.2 参 数 设 置                                            | 17-19 |
| 6  | 加执系统                                                   |       |
| 0. | 61 系统说明                                                | 20    |
|    | 6.2 <u>东</u> 全 道 明 · · · · · · · · · · · · · · · · · · | 20    |
|    |                                                        | 20    |
|    | 6.3 功能                                                 | 21    |
|    | 6.4 安 滾 与 连 接                                          | 22-23 |
|    | 6.5 设置 24                                              | 4     |
| 7. | 阀门设置与清洁                                                |       |
|    | 7.1 阀门拆除24                                             | 4-25  |
|    | 7.2 新喷嘴插件的安装 2                                         | 25-37 |
|    | 7.3 清 洁                                                | 38-39 |
| 8. | TS9800 喷射阀                                             |       |
|    | 8.1 阀门模块                                               | 39    |
|    | 8.2 技术规格                                               | 39-40 |
|    | 8.3 特点                                                 | 40    |
|    | 8.4 用材 4                                               | 1     |
| 9. | TS980 喷射阀控制器                                           | 4.1   |
|    | 9.1 说明                                                 | +1    |
|    | 9.2 技木规格                                               | +2    |
|    | 9.3 特性                                                 |       |

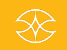

STECHCON<sup>™</sup>

|     | 9.4               | 符号          | 号定义              | 43          |
|-----|-------------------|-------------|------------------|-------------|
|     | 9.5               | 操作          | F说明              |             |
|     | 9.:               | 5.1         | 登录系统             | 4.4         |
|     | 9.5               | 5.2         | 禁用密码保护           | 44          |
|     | 9.5               | 5.3         | 启用密码保护           | 44          |
|     | 9.5               | 5.4         | 主密码重设            | 43<br>45-46 |
|     | 9.5               | 5.5         | 设置点胶参数           | 46-48       |
|     | 9.4               | 5.6         | 调用点胶参数           | 48          |
|     | 9.5               | 5.7         | 循环计数器复位          | 49          |
|     | 9.4               | 5.8         | 占胶或线胶模式洗择        | 49-50       |
|     | 9 4               | 59          | 维护模式             | 50          |
|     | 9.                | 5.9<br>5.10 | 本》(法程通信)         | 50-52       |
|     | 0                 | 5 11        | 动(他升级            | 52          |
| 10  | ).<br><b></b> 久任: | 5.11<br>新酒  | · 田 <b>汉</b>     |             |
| 10. | 10 1              | 11126       | · 生国<br>計和11時際話研 | 50          |
|     | 10.1              | 1里1         | 月和"贝"角1时十        | 53          |
|     | 10.2              | ;           |                  | 53          |
|     | 10.3              | 喷           | 打阀零件清里           | 54-55       |
|     | 10.4              | DB          | 15接头             | 56          |
|     | 10.5              | 系           | 列端口              | 5/          |
| 11. | 故障                | 腓除          |                  |             |
|     | 11.1              | 常           | 见故障              | 58          |
|     | 11.2              | 常           | 用功能              | 59          |
|     | 11.3              | 喷嘴          | 青选择              | 59          |
|     | 11.4              | 样           | 品参数              | 60-62       |
| 12. | 保修                | 和退          | 货                |             |
|     | 12.1              | 保修          | §                | 63          |
|     | 12.2              | 退           | <br>近            | 64          |

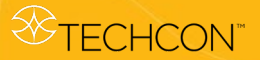

# 1. 安全信息

#### 1.1 预期用途

对于因未按预期用途使用设备所造成的人身伤害或财产损失,OK International 概不负责。非预期用途包括:

- 按照非本用户指南推荐的方式对设备进行更改
- 使用不兼容或受损备件
- 使用未经认可的附件或辅助设备

#### 1.2 安全注意事项

- 操作本设备时,切勿超过最大额定值/设定值
- 务必穿戴适当的个人防护装备
- 本设备仅限室内使用

#### 1.3 规定的正常运行

- 系统可用于任何粘度流体的点胶作业。
- 仅可使用 Techcon 加热系统提供辅助加热。
- TS9800 系统适用于实验室或生产环境。
- 最高频率不超过 1500 Hz,平均频率不得超过 800 Hz,且必须遵循 参数设置。
- 不得使用影响 TS9800 系统功能的介质。

#### 1.4 技术参数

- TS9800 系统仅限室内使用,且工作海拔不超过 2000 米。
- 相对湿度: 31℃ 时达到最高 (80%)。随温度升高,相对湿度呈线性 下降,50℃ 时降至最低 (50%)。
- 线电压波动不超过标称电压±10%。
- 瞬间过电压符合 IEC 60364-4-443 标准, 污染等级为 2 级。
- 使用的电源线必须具有接地导体。所用电源插座必须符合安全规定。 如使用非 OK International 提供的连接线,TS9800 系统的保修范围 仅限于操作员界面。
- 安装和使用时,注意保持通风良好。系统(阀门和控制器)上下距 离不小于 1.5 cm。OK International 推荐使用独立外壳,该外壳满足 EN 61010-1 的防火规定。

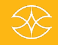

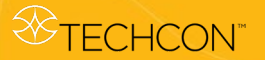

- 使用配置加热器的 TS9800 喷射阀时,注意表面温度较高,可能会导致严重烫伤。
- 使用非 OK International 推荐使用的零部件/设备可能会影响设备的 安全性。未按 TS9800 系统预期用途使用有害物质或在易爆环境内 运行时,也应注意以上事项。

#### 1.5 危险警示

- 在未安装喷嘴插件或未带胶液的情况下,严禁使用喷射阀。
- 点胶作业期间,严禁断开连接线。
- 不得短时间内频繁开关控制器。
- 设备开机状态下,不得长时间待机。
- TS9800系统采用模块化结构。发生故障时,不得用其他零部件更换受损模块。请将整个系统送回至 Techcon Systems 返修。连接线不必返厂,但需用户自行检查。Techcon Systems 会提供如何检查电源线性能的相关资料。
- 安装和拆卸时,不得把喷阀粗暴地扔至工作台上。
- 清洁时,将阀门置于平面。切勿在坚硬表面上晃动或敲击阀门。
- 清洁阀门时,使用(带有异丙醇的)湿布擦拭,但应确保无任何流体(通过接头等处)渗入阀门。
- 严禁将 TS9800 喷射阀接入非 TS980 控制器(接入其他控制系统会 损伤阀门)。
- 检查各流体接口是否已连接且密封良好。
- 确保所有流体接触部件对流体具有稳定的耐受性。
- 确保所有电子连接器均已连接并互锁。
- 确保供给压力不超过允许范围。
- 确保最大系统压力位于阀门压力限值和连接电源压力限值之间,任 何情况下均不得超出此范围。
- 使用加热器前,检查流体是否会在高温下产生不良反应。
- 使用加热器时,确保设定温度不超过材料建议温度(咨询材料制造 商)。
- 使用加热器时,注意针筒/卡式胶筒供给压力。
- 系统的加热温度不超过 90°C。
- 注意:TS9800 喷射阀的工作模式为常开模式。断电时阀门处于开启状态,因此流体可能会流出。为防止泄露,关闭控制器前,需切断流体针筒的气体供给。

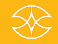

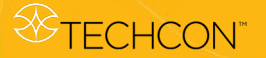

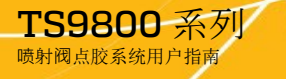

# 2. 开箱检查

小心拆开阀门包装,检查箱内物品。

喷射阀包括:

- 1) TS9800喷射阀
- 2) 针筒架, 配 M4 安装螺钉
- 3) 喷嘴安装工具
- 4) 喷嘴调节工具
- 5) 撞针更换工具
- 6) 撞针密封工具
- 7)加热器连接线(4针接头)。订购含加热器的喷射阀,方配备 此连接线
- 8) 隔热罩, 配 M6 固定螺丝。订购含加热器的喷射阀, 方配备此物 品
- 9) 用户指南(不在图示中)

\*发热芯和喷嘴单独购买

检查设备是否在运输过程中出现任何损坏。如有损坏,请立即通知承 运人。收货人必须向承运人提出损坏索赔,同时告知制造商。

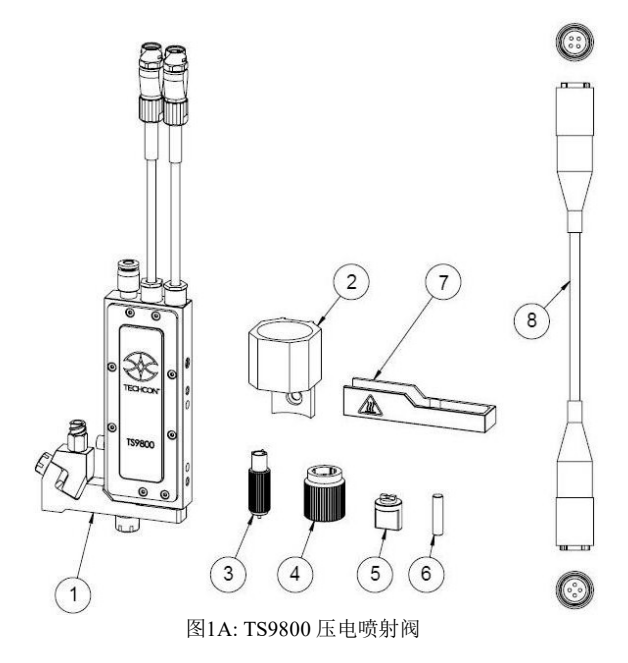

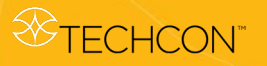

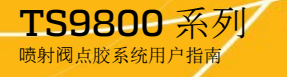

控制器包括 (单独购买):

- 1) 喷射阀控制器 TS980
- 2) 传感器连接线,2米(6至5针接头)
- 3) 驱动器连接线, 2米 (3至2 针接头)
- 4) 电源 (不在图示中)

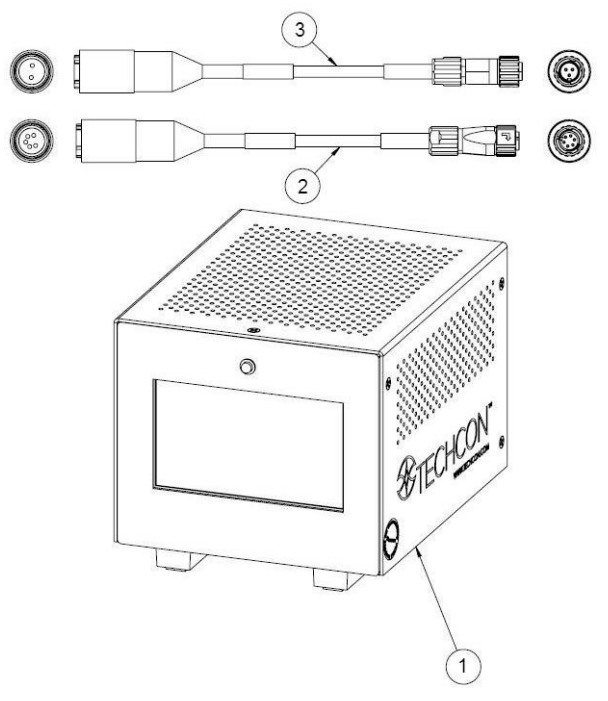

图 1B: TS980 智能控制器

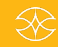

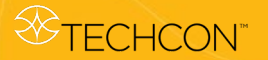

# 3. TS9800 压电喷射阀说明

**TS9800** 系列喷射阀是一种非接触式压电驱动点胶阀,可处理任何粘度的流体。喷射阀喷射速度极快,在不到一秒的时间内可实现数百点精确点胶。

阀门的每个组件均按照最高公差等级设计,同时使用最严苛的精度生产,可确保每一滴点胶量均达到世界级精确度和重复性。

喷射阀的紧凑尺寸和模块化设计有助于机器人系统集成。阀门具有完 全可调的参数设置,操作人员可借此为不同流体类型更改喷射属性、 优化点胶流程,以实现可重复的点胶操作。

多种喷嘴形状、尺寸以及撞针配置可供选择,因此点胶范围较广。

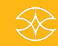

# 4. 装配说明

### 4.1 安装与连接

TS9800 系列喷射阀应放置在 XYZ 三轴自控台上。喷射阀必须安全地 固定于 Z 轴机架上,点胶作业期间不得松动。

通过两个螺孔 (M4) 将阀门固定到 XYZ 三轴工作台机架上。为防锈蚀, 建议选用由不锈钢、镀锌钢或有色金属制成的机架。旋入深度约为 6 mm。

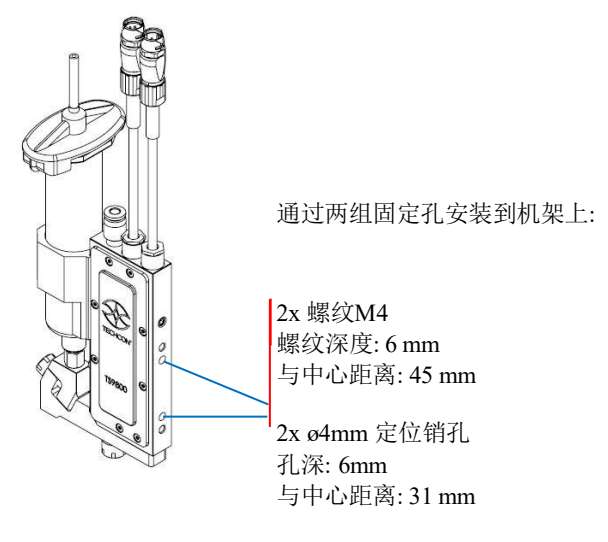

图 2: 安装

TS980 控制器通过3 针插头和6 针插头分别连接到 TS9800 喷射阀顶 部。插头采用不同针数,避免误插接。插接后,必须将连接线接头 上的锁紧螺母沿顺时针方向旋 1/4 圈以锁紧插头。

3 针连接线为压电叠堆提供 0 伏直流电到 100 伏直流电(双极运行)。6 针连接线传送阀门集成传感器的数据。断开连接时,先将 连接线接头上的锁紧螺母沿逆时针方向旋 1/4 圈,再沿轴向轻轻拔 出插头。注意:切勿在系统的点胶作业期间拔出连接线,否则会损 坏阀门和控制器。系统处于非工作状态时,方可拆卸阀门和控制器。

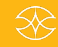

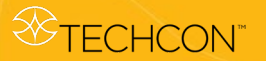

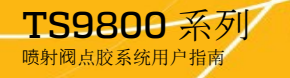

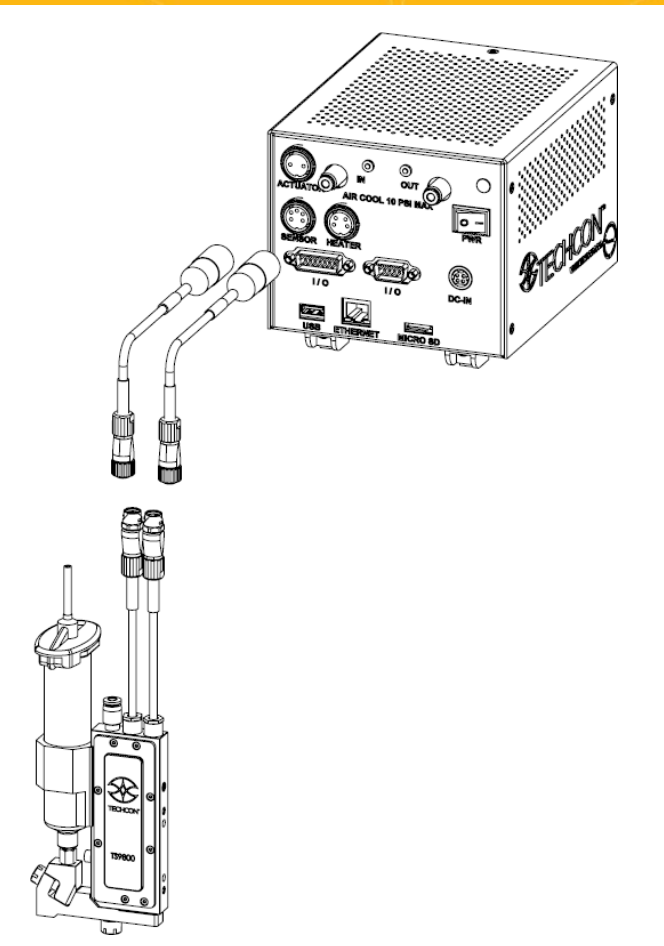

图 3:连接

# 4.2 设置

警告: 启动喷射阀系统前,请仔细阅读本用户指南,注意警告和注意 事项

注意:完整的拆卸和维护说明可以在第7节中找到。

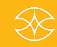

# **TECHCON**

# **TS9800** 系列 喷射阀点胶系统用户指南

# 第一步:

 使用提供的喷嘴调节工具

 (1) 拆下喷嘴调节螺母/衬 套组合件 (2) 和尼龙防护 垫片 (3)。

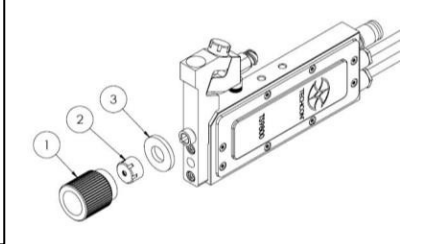

# 第二步:

使用提供的喷嘴安装工
 具(4)从喷嘴调节螺母
 (6)上拆下喷嘴衬套(5)

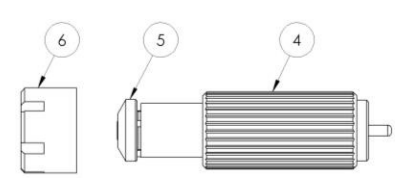

# 第三步:

- 将喷嘴插件(7)插入喷嘴衬套.
   注意:为正确插入,喷嘴需轻入,并确保在套件内
- 将衬套/喷嘴插件组合件垂直 置于喷嘴安装工具上,防止 喷嘴插件掉落。

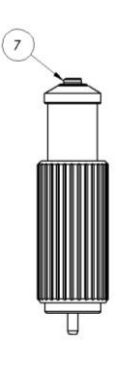

# 第四步: 轻轻将喷嘴调节螺母旋入衬套 /喷嘴插件组合件。 注意:手动 拧紧喷嘴调节螺母时,要始终 保持组合件垂直。

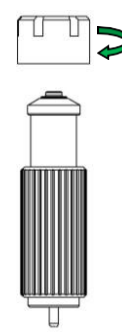

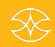

# \* TECHCON

# TS9800 Series

Jet Valve Dispensing System User Guide

# 第五步:

 使用喷嘴调节工具牢固地拧紧 组合件。

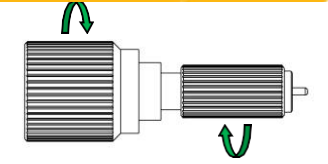

# 第六步:

 手动(或使用喷嘴调节工具) 将喷嘴组件(喷嘴衬套、喷嘴 插件和调节螺母)旋入流体歧 管组件,3-4圈即可。

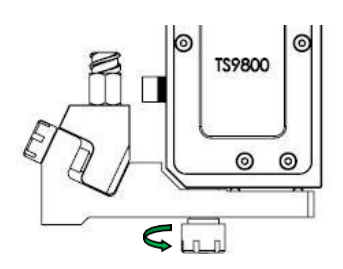

# 第七步:

为防止点胶过程中的流体泄漏,请确保流体盒适配器已紧固到流体管上。使用喷嘴调节工具将锁紧螺钉拧紧。

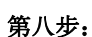

- 从阀门一侧滑入安装针筒支架
   (8),再使用 3mm 六角扳手拧紧所供 M4 螺丝 (9),将支架固定到位。
- 将针筒插入支架。将针筒接到 阀门进口接头(10)上 注意:拆 卸针筒时,使用8mm开口六角 扳手紧固针筒,防止从流体盒 适配器上脱落。.
- 将阀垂直安装在试验台或机器 人上。

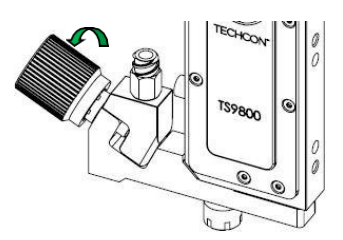

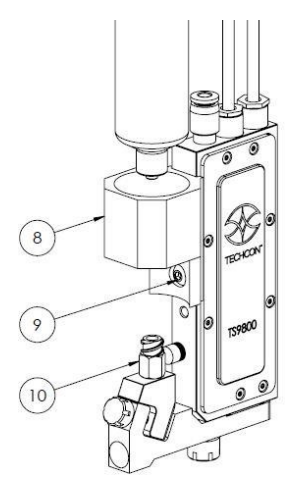

#### \* TECHCON

#### TS9800 Series Jet Valve Dispensing System User Guide

#### 第九步:

- 将阀门连接线接到控制器上。传感器连接线(6至5针)插入"SENSOR"接口(11);驱动器连接线(3至2针)插入"ACTUATOR"接口(12)。注意:连接完毕,旋紧锁紧套,确保牢固连接。
- 将电源线插入"DC-IN"接口 (13)

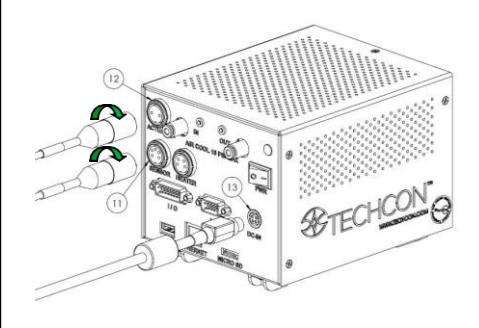

# 第十步:

- 从气压源将第一根外径为 o4mm的空气软管插入"IN"接口(15)。注意:此气源必须 可调,且在气压源内通过过 滤器(干式)过滤后传输至 材料针筒或储罐。
- 将第二根外径为 ø4mm 的空 气软管从"OUT"接口 (16) 引 出,连接至喷射阀 (17) 顶部 的空气接头上。
- 将用于冷却的气压调高,最 高为10 psi。

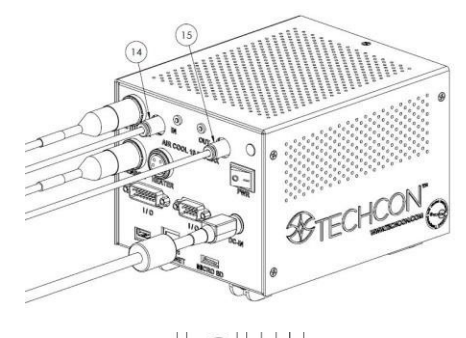

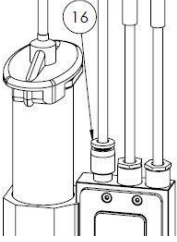

# 第十一步:

 安装完成。执行校准流程, 以确保喷嘴插件位于与撞针 距离适当的位置。(有关具 体说明,请参阅第4.3节)

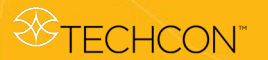

# 4.3 喷嘴校准

喷嘴校准流程可确保喷嘴固定座位于与撞针距离适当的位置。

根据以下说明启动点胶程序。

警告:

- 打开控制器前,确保喷嘴松动。 •
- 为了正确的校准和操作,喷射阀必须安全地垂直安装在试验 台或机器人上。当阀不安全放置在工作台上时,不要校准或 操作。
- 按下 On/Off 开关, 启动控制器。 1.

进入登陆界面 2. 点击"登录"图标 0

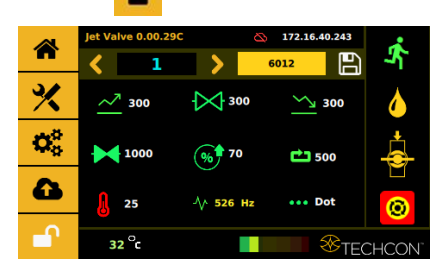

3. 在密码窗口输入默认密码"0000"。点击"接受"图标 🚩 保存并退 出注意事项:有关密码修改,请参阅第 9.5.1 节。

Ø

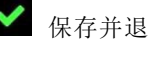

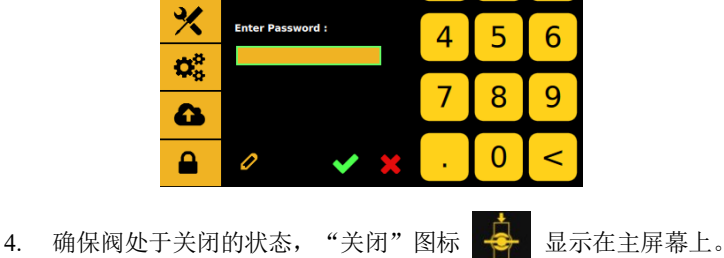

1

2

3

5. 点击"校准"图标 ¥ 启动校准程序

# 警告:为了获得最大的校准精度,请执行以下操作:

- 在开始校准前,断开流体入口的空气或流体压力。
- 如果流体管使用加热器,打开和允许流体管加热器加热到所需的操作温度,然后关闭加热器开始校准过程(参见第6节的更多 细节如何操作加热系统)。

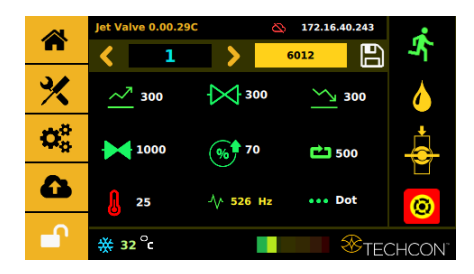

- 用手指将喷嘴旋紧到流体管组件中,直至顶到撞针旋不动为止。
   注意:不要过度拧紧喷嘴。
- 7. 点击"启动"图标开始校准

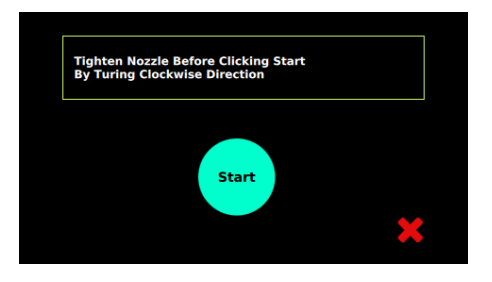

8. 启动校准计算前,系统先预热。

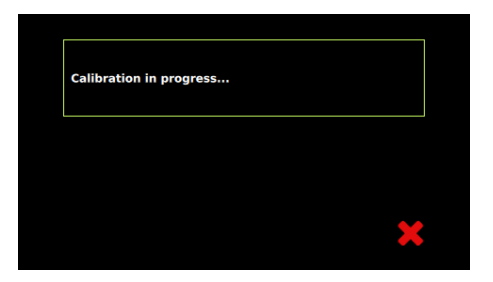

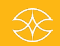

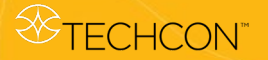

- 9. 系统预热和启动大约需要15-20秒。在此期间,校准LED灯熄灭。
- 10. 当系统完成初始启动, LED灯会变成橙色

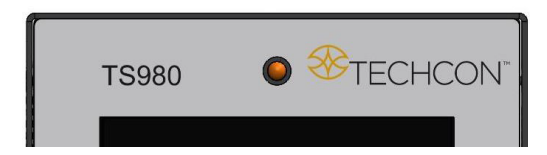

11. 快速拧开喷嘴约四分之一圈,直到LED灯变为红色。

| TS980 | ● <sup>⊗</sup> TECHCON <sup>®</sup> |
|-------|-------------------------------------|
|       |                                     |

12. 缓慢拧紧喷嘴至校准位置,直至LED灯变为绿色。

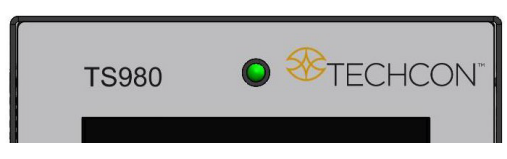

注意:一旦达到正确的校准条件,请立即转到步骤12。

13. 校准操作完成。点击"接受"图标 🏑 保存并退出。

# 点胶阀准备好,可以开始工作.

备注:

- 可点击"接受"图标退出校准程序。
- 校准程序应在清洁干燥的环境下进行,以防止喷嘴插件和 撞针间的材料受到任何影响,并达到稳定点胶的效果。
- 如果流体含有颗粒(填料),无法对其执行校准程序。因此,必须在无流体时进行校准。

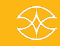

#### 5. 操作说明

#### 5.1 启动点胶

阀体已准备好点胶。(通过卡式胶筒/针筒或储罐)点胶时,必须配备 压力调节器。

请根据第7.5.5节输入所需点胶参数(上升时间、开阀时间、下降时间、 延迟时间、撞针升程和脉冲数),随后点击"保存"图标。有关阀门的 信息,请参阅下页"基本参数"表。

点击"运行" 图标,或使用线段 Line 或胶点 件 Dot 模式的外部启动信号启动点胶程序。线胶模式下,只能通过设计外部信号激活或触发点胶。

**注意事项:**完成第 4.3 节的校准程序后应进行排气(排除系统内空 气)。(比如,更换卡式胶筒/针筒和/或拆下喷嘴后)使用净化功能 排气。长按"净化"图标 • 在当前程序中启动净化,松开图标即退出 净化作业。

#### 5.2 点胶流程的参数设置

TS9800喷射阀系统的作业控制流程如下图所示:

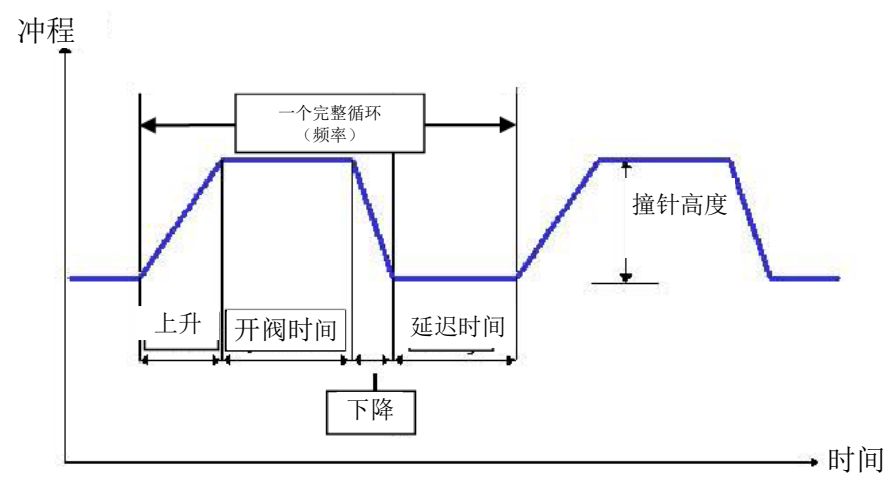

图 4: 控制曲线

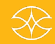

# TECHCON<sup>™</sup>

# 基本参数如下:

| 参数           | 说明                               | 建议                                 |
|--------------|----------------------------------|------------------------------------|
| 上升           | 拉打开人口对人工                         | 最小设定值80μs                          |
| ~*           | 運针从全 <b>材</b> 到全开<br>的払知时间       | 最大设定值1999 μs                       |
|              | 的指起时间                            | 启动时间约为 300 μs (具体取决于粘度)            |
|              |                                  | 上升时间也会影响挂胶和散点                      |
|              |                                  | 低粘度物质升阀时间较短,为 1-300 µs             |
| 47° 77       | 为在这个时代                           | 中等粘度物质开阀时间适中,为 200-1000 μs         |
| 初开           | 流体流入腔体时间                         | 高粘度物质开阀时间较长,为 500-2500 µs          |
|              |                                  | 喷射量越小,开阀时间越短                       |
|              |                                  | 喷射量越大,开阀时间越长                       |
|              |                                  | 减少开阀时间,尽可能保证喷射完全                   |
|              |                                  | 最小设定值为 80 µs(数值越小,喷射力越大)           |
| 下降           | 座针法体的时间                          | 最小设定值为 1999 µs(数值越大,喷射速度越慢)        |
| $\sim$       | 喷射 流体的时间                         | 高粘度流体需要设置更高的喷射力                    |
|              |                                  | 下降时间也会影响积累量或辅助                     |
|              |                                  | 减少下降时间,减少散点                        |
|              |                                  | 增加下降时间,减少挂胶                        |
|              |                                  | 线段模式更为关键                           |
| 延迟时间         |                                  | 点胶模式下,需要多注意多脉冲(一定时间内脉冲数)<br>的情况    |
|              | 脉冲时间间隔                           | 由于机器运动时间更长,因此单脉冲/点喷延迟时间并<br>不重要    |
|              |                                  | 延迟时间越短,点距越近,接近于形成一条直线              |
|              |                                  | 延迟时间越长,点距越远,但仍可形成一条直线(可能并<br>非实心线) |
|              |                                  | 抬起越高,喷射力越强                         |
|              |                                  | 抬起度超过 40% 后,点胶阀更为稳定                |
| 抬起           | 撞针从全闭到全开的抬<br>起度                 | 抬起越高,腔内容积越大(也取决于升阀时间长短)            |
|              |                                  | 抬起越低,腔内容积越小(也取决于升阀时间长短)            |
| (%)          |                                  | 对于高粘度粘稠物料以及易拉丝流体,需要增加抬起高           |
| $\mathbf{O}$ |                                  | 度和缩短卜降时段(加热器有助于缩短抬起和卜降时            |
|              |                                  | 町)                                 |
|              |                                  | 点胶模式,可以设为 1 到 9999999 个脉冲          |
| 脉冲           |                                  | 线段模式,不可调 (默认值为预设值)                 |
|              | 复入上时用期的控制证明                      | 一点可能是多点脉冲的积累(如一点可以是 1 个或 20        |
| C-3          | 母个品放同别的 <b>狸</b> 制件<br>粉         | 个脉冲)                               |
|              | 刻。                               | 多脉冲可增加点的大小或使用大口径喷嘴                 |
|              |                                  | 有助于稳定喷胶过程                          |
| 加热器          |                                  | 有助于降低物料粘度,增加流动性                    |
|              |                                  | 有助于降低物料粘度,改善喷射效果                   |
| 0            | <b><sup><b></b></sup><b></b></b> | 请咨询材料制造商有关避免材料过热的方法,Techcon不       |
| R            |                                  | 对硬质材料阻塞组件和损坏喷嘴的情况负责                |
|              |                                  |                                    |

表1-基本参数

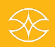

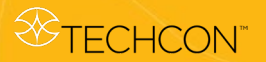

Jet Valve Dispensing System User Guide

输入点胶参数后,点击"保存"图标 🎦 即可将所有参数保存至当前程序

位置。随后启动点胶程序。注意: 有关如何输入点胶参数的更多详情, 请参阅第9.5.3节。

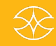

# 6. 加热系统

#### 6.1 系统说明

配备加热系统的 TS9800 喷射阀适用于加热高粘度流体

此外,加热系统有助于保持恒定温度。所需部件:

- 配备加热器的 TS9800 喷射阀
- 加热器连接线
- 加热器防护组件

# 6.2 安全说明

- 仅专业人员方可使用配备加热系统的喷射阀。
- 仔细查阅点胶材料的安全数据。
- 进行腐蚀性流体点胶之前,应穿戴适当的防护服。
- 使用加热系统时,注意所需点胶介质是否可以加热。

#### 注意:

- 使用配备加热器的喷射阀时,请咨询材料制造商,了解适当的工作温度。
- 小心歧管的裸露表面和接头。如未穿戴防护服,请勿触碰加热器。未按规定操作,可能导致严重烫伤和/或伤害。

#### 6.3 功能

| 耐受性      | 所有含水溶剂(介质、有<br>机酸和碱) |
|----------|----------------------|
| 加热器最大设定值 | 90°C                 |
| 电源电压     | 24 VDC               |
| 功耗       | 40 W                 |

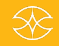

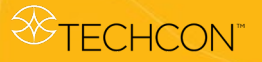

# 6.4 安装与连接(含加热器))

# 第一步:

 在流体歧管组件上安装 隔热罩。通过喷嘴调节 螺母和连带加热模块的 流体歧管组件进行对 准。

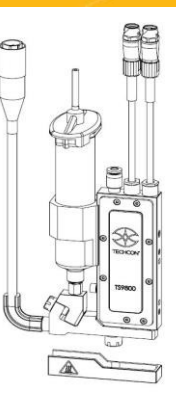

9

# 第二步**:**

 使用 4mm 六角扳手从 底部安装提供的 M6 螺
 丝,将隔热罩固定到
 位。注意事项:紧固螺
 钉时请勿过度用力,以
 免损坏隔热罩。

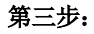

 将加热器连接线(4-针)从 阀门加热模块接入控制器 的"HEATER"接口。注意: 连接完毕,旋紧锁紧套, 确保牢固连接。

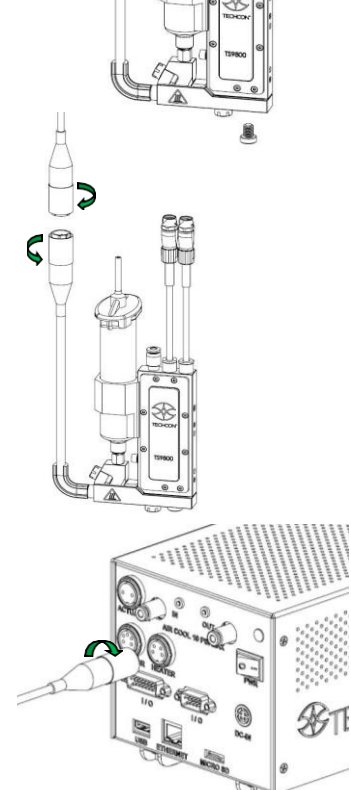

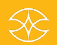

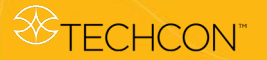

# 6.5 设置

- 1. 点击"登录"图标 🎴 进入登录界面.
- 在密码窗口输入默认密码"0000"。点击"接受"图标 ✓ 保存并退出。
   注意事项:有关密码修改,请参阅第 9.5.1 节。

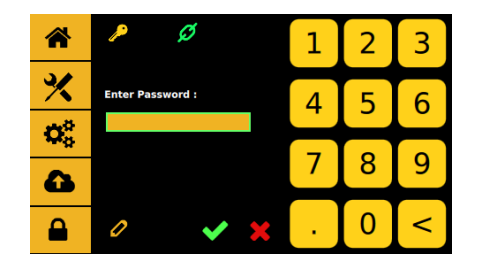

3. 点击"温度"图标 🚨 以打开加热器,此时图标将变为红色

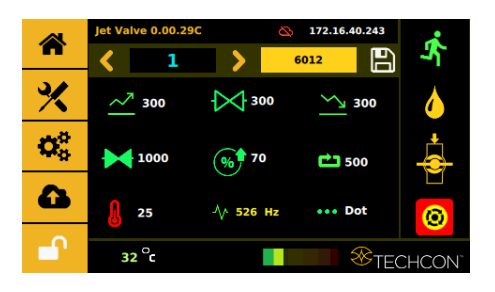

4. 点击温度图标旁边的数值区,进入温度设置界面 🧜 25

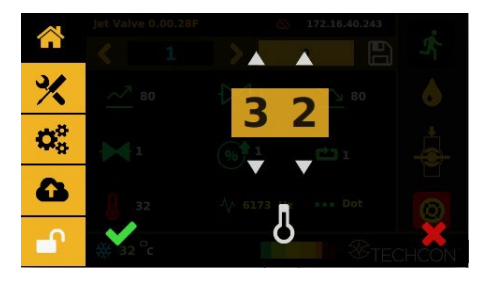

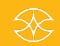

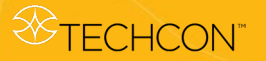

TS9800 Series Jet Valve Dispensing System User Guide

5. 点击上下箭头以设置所需温度。点击"接受"图标 🗸 保存并退出。

备注:温度设定值不超过90℃.

- 6. 观察屏幕下方流体管组件的温度读数 ▲ 32℃ 该显示温度到达温度设定值后,即可启动点胶程序。
   警告:加热器开启后,切勿用手指触碰喷嘴或流体管组件。必要时,请使用提供的工具进行调节。
- 7. 再次点击'温度'图标 と 以关闭加热器,此时图标将变回绿色

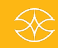

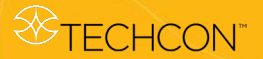

# 7. 阀体设置与清洁

#### 7.1 阀体拆除

- 1. 关闭或释放针筒/流体供给线从物料储罐处获得的流体压力。
- 从鲁尔接口的配件上拆下针筒。在拆下时,请确保使用8毫米开 口式六角扳手紧固配件。
- 3. 关闭控制器。
- 4. 断开阀门的所有连接线
- 5. 从 XYZ 三轴工作台上拆下阀门
- 6. 取下阀门进行清洁,清洁说明参见第7.3节。
- 更换新阀门或新控制器后,根据第 4.2 节重新设置,并根据 4.3 节重新校准喷嘴。

#### 7.2 喷嘴安装

- 1. 关闭或释放物料针筒的压力
- 2. 使用喷嘴调节工具从流体管组件上取下螺母和衬套组合。

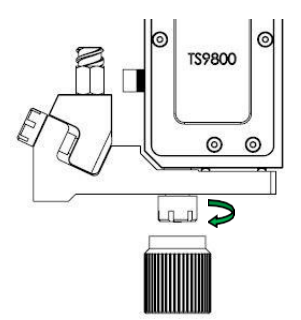

 使用喷嘴安装工具从喷嘴调节螺母上取下喷嘴衬套/嵌块 组合件。

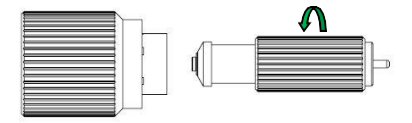

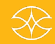

4. 从喷嘴衬套上拆下喷嘴插件

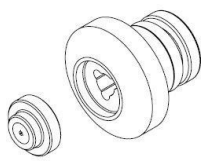

 将新插件放在衬套上(小头朝上),使用提供的工具将组合件重 新装入喷嘴调节螺母。

**注意**:组合件垂直向上拧紧,以确保紧固螺母到喷嘴基座就位。使 用两种工具将衬套装到螺母上。

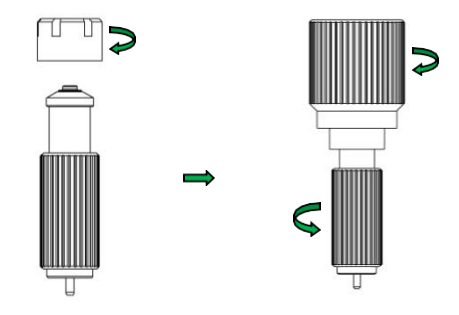

- 6. 将喷嘴组合件重新安装在流体歧管组件上,并根据第4.3节重新校准喷嘴
- 重新连接或打开流体供应管路并加压。启动几个净化循环,去除 喷嘴更换件中的气泡。擦拭并清洁喷嘴头,系统便可执行点胶作 业。
- 7.3 清洁

*⊗***TECHCON**<sup>™</sup>

#### 警告:

- 拆卸阀门进行清洁前,应佩戴适当的手套和眼部防护。
- 切勿使用钢丝刷或器械,以免刮伤表面。清洁剂选用不当,可 能会损坏阀门。使用强腐蚀性清洁剂或溶剂前,应检查所有流 体接触部件与该清洁剂或溶剂是否兼容。

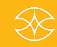

清洁工具包 (9800-CLEANKIT-XX) 包括:

- 1. 针钳
- 2. 清洁线(XX将指定线径)
- 3. 清洁刷

.为了进行预清洗,先释放压力和排出流体,然后将一个干净的空针筒连接至阀门。利用针筒上方的压缩空气将阀门内残留的流体排出。

TS9800喷射阀的清洁方式如下所示:

#### 用适当的清洁剂清洗流体管路

排出残留点胶液时,请选用适当的清洗液清洗系统(请参阅点胶液和适当清洗液的材料安全数据表)。使用这种方法清洁时,先把注满清洗液的针筒接到阀门上,再把针筒 连接到气压源。长按控制器上的"净化"图标 ,开始运 行净化程序净化系统,直至系统洁净。理想状况下,净化 后系统内仅残留清洗液,表明流体通道已清洁。

▶ 彻底清洁

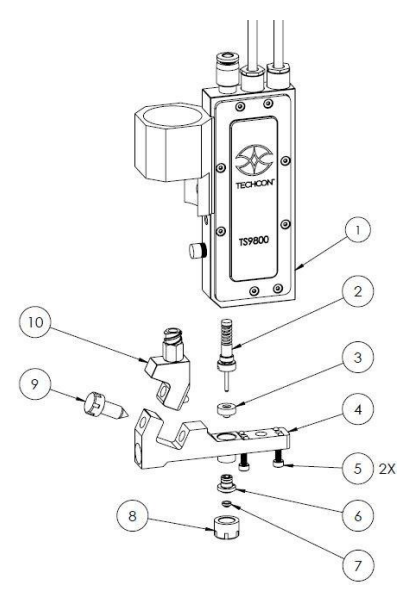

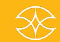

- 选用适当的清洗液,按照上述步骤净化系统。关闭系统,断开阀 门的所有连接。
- 2. 使用喷嘴调节工具逆时针旋转喷嘴调节螺母,以将其拆下。

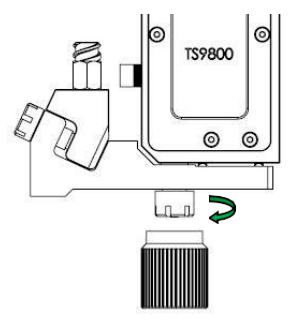

 使用喷嘴安装工具逆时针旋转带喷嘴插件 (7) 的喷嘴衬套 (6),以将 其从喷嘴调节螺母上拆下。

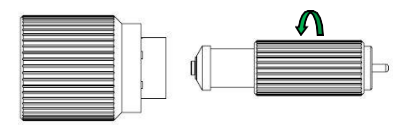

4. 从喷嘴衬套(6)上拆卸喷嘴插件(7)。

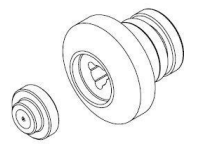

5. 从喷嘴衬套上拆卸o形圈。用尖头镊子可拉下o形圈。小心不要损 坏喷嘴衬套的表面。(不建议重复使用o形圈)

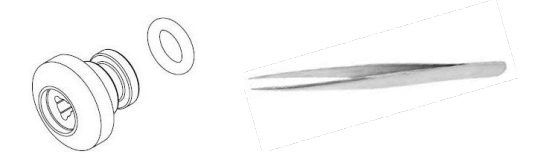

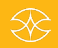

 使用提供的 2 毫米六角扳手拆下两个安装螺钉 (5),随后从阀体 (1) 上拔出流体歧管组件 (4)。

**注意事项:**重新安装流体歧管组件时,强烈建议将两个安装螺钉拧紧(扭力为5-6磅力/英寸或0.6-0.7牛/米).

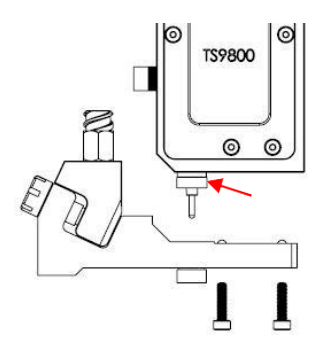

**注意:**要想从流体管组件上拆下撞针密封件(3),应从流体歧管组件的出口孔插入提供的撞针密封工具,并慢慢向上推动密封件

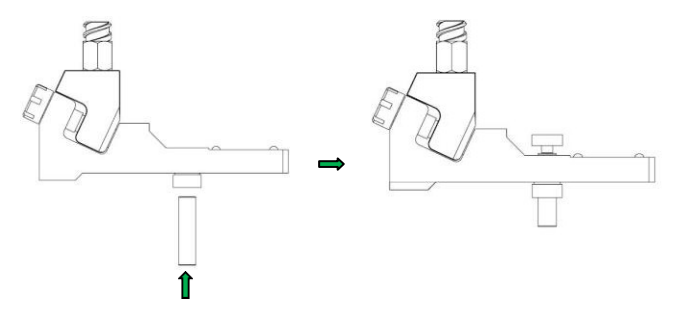

按照下面的步骤在清洗后重新组装密封撞针。 注意:如果密封圈装反,会导致漏胶。

a. 撞针密封圈的顶部。

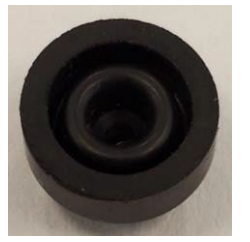

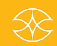

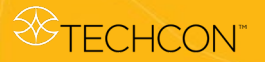

b. 撞针密封圈的底部

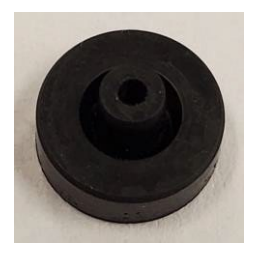

c. 按所示的方向将撞针密封圈轻微啮合到撞针上。

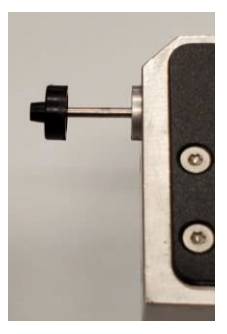

d. 将撞针密封圈慢慢推到撞针上,直到它紧紧地压在撞针衬 套上。在推动密封圈时,不要让密封圈的底部过度拉伸。 注意:请确保撞针密封圈牢固,否则可能导致漏胶

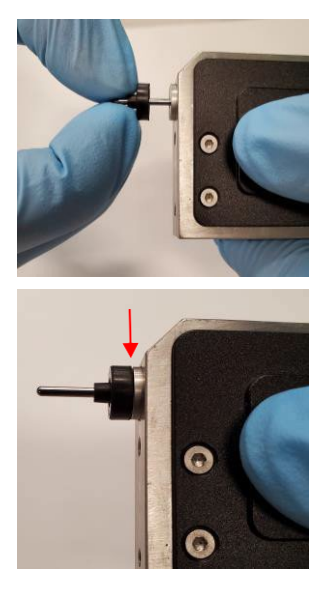

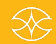

 使用喷嘴调节工具从流体歧管(4)上拆卸流体管适配器组件(10), 拧松螺钉(9)。

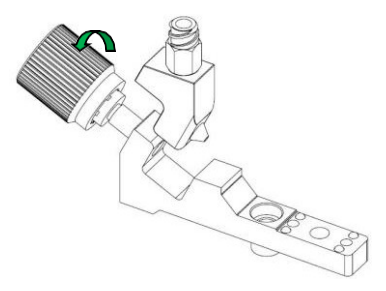

**注意**:对于带加热器的流体管,在使用喷嘴调节工具前要拧松螺 钉,先拆下导缆器(11),以免干扰工作。

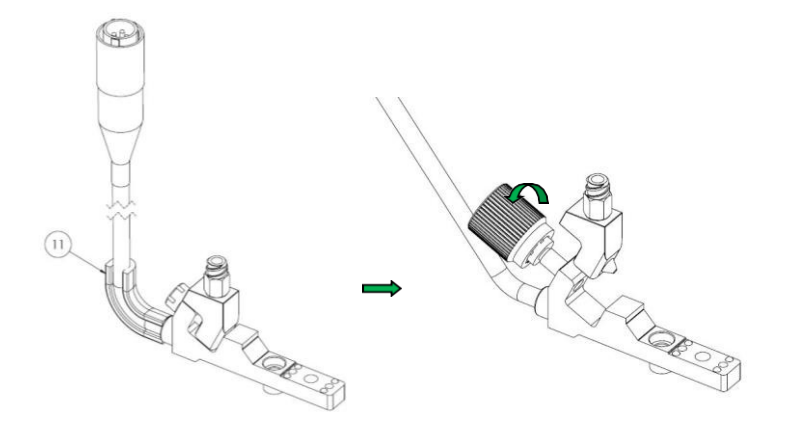

 小心地从撞针上拆下密封圈。轻轻挤压密封圈两侧(蓝色箭头),慢 慢地从撞针上拉出密封圈。

注意:确保密封圈不会倒置。

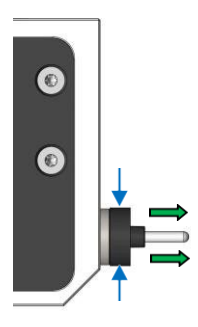

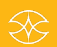

9. 使用撞针更换工具拆下撞针组合件(2)

*⊗***TECHCON**<sup>™</sup>

**注意:**清洗后将撞针重新组装到阀体时,要确保在撞针和弹簧区域 涂上特富龙油脂(蓝色箭头)。

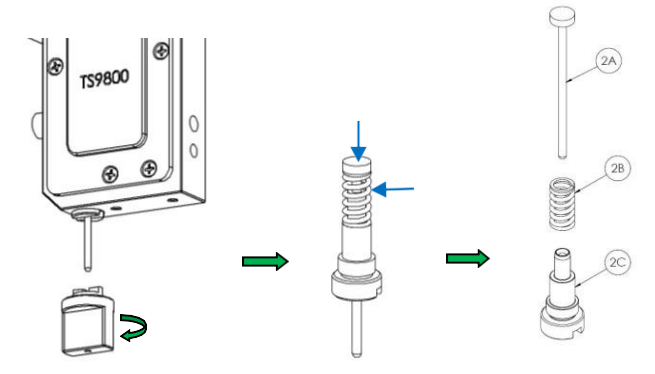

10. 使用8mm开口六角扳手从流体箱适配器上旋下鲁尔接头。从鲁尔连接件拆卸o形圈。(不建议重复使用o型圈)

注意:清洗后将鲁尔配件重新装到流体箱适配器上时,请确保拧紧,以防漏胶(配件扭矩为9磅力或1.0牛/米)。

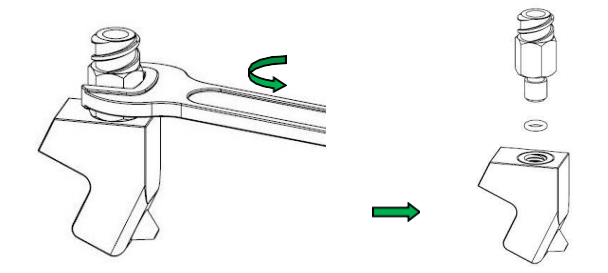

11. 注意事项:关于如何正确使用清洁液,请参阅相关设备规定。.

注意:

- 使用棉签或清洁刷清洁零件时,一定要先用合适的清洁液湿润。
- 清洗刷在工件孔内来回移动进行清洗时,需要始终以顺时针和 逆时针方向旋转。

# **⊗**TECHCON<sup>™</sup>

# 插入喷嘴:

 用棉签从上方和下方彻底清洁喷嘴。对于喷嘴的孔口,使用销 虎钳工具用清洁钢丝清洁。建议:清洗后在显微镜下检查喷嘴, 确保清洁,无材料残留。

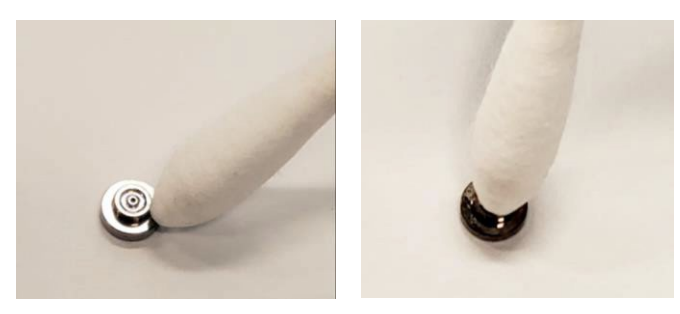

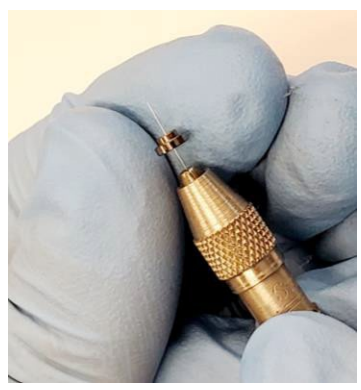

# 喷嘴衬套:

• 用棉签清洁喷嘴上部。用清洁刷清洗外壳。

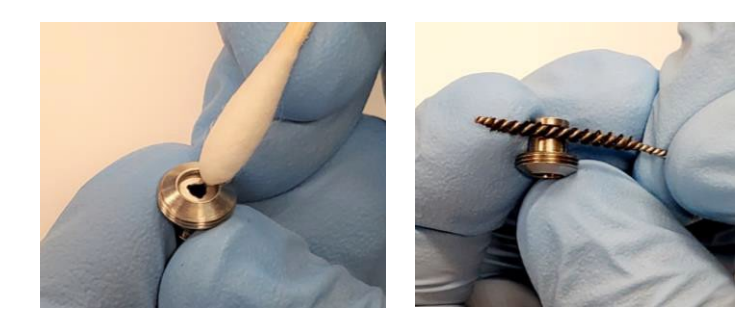

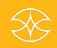

 用清洁刷清洗喷嘴衬套的孔。来回移动刷几次,清除孔内残留 的材料。

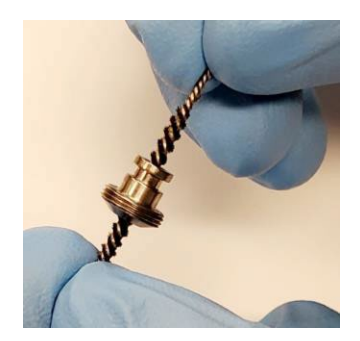

# 流体管:

• 用棉签清洁圆锥面和孔。.

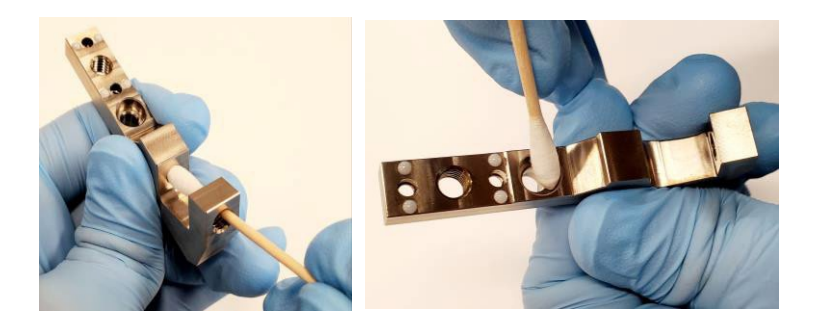

• 前后移动,用清洁刷清洁流体路径。

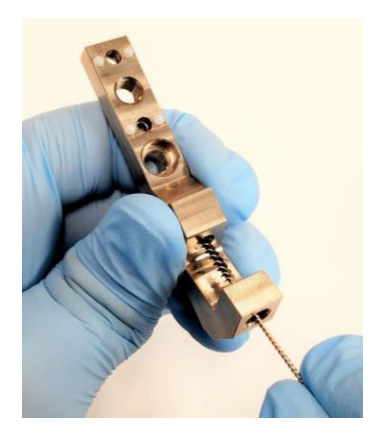

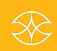

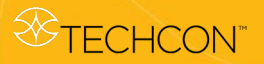

#### 流体箱适配器:

• 用棉签清洁开口和锥形表面

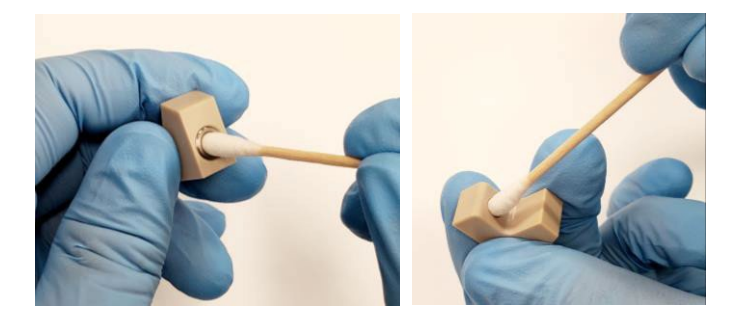

• 清洁刷前后移动,清洗孔径。

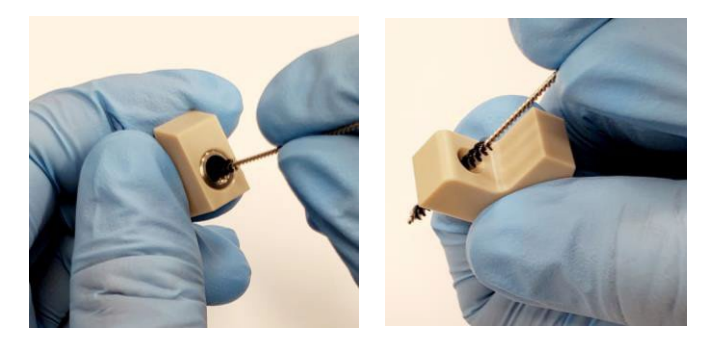

# 鲁尔锁配件:

用棉签清洁上半部分。用清洁刷前后移动,清洗钻孔。

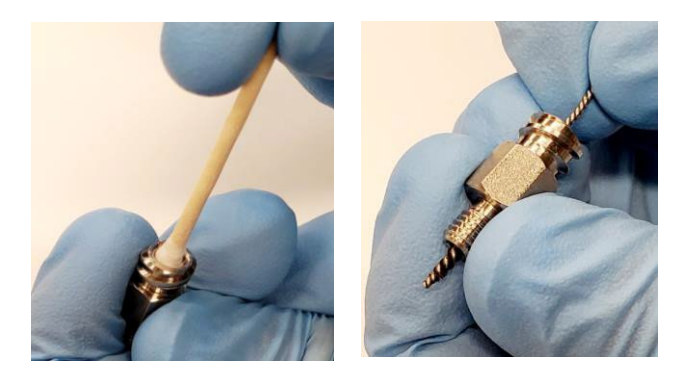

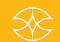

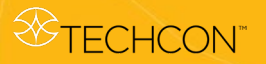

#### 调节螺母:

• 用棉签清洁内部和外部区域。

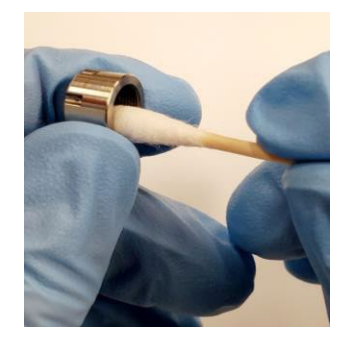

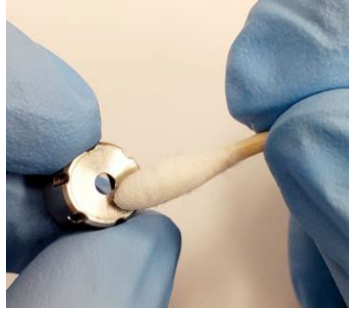

# 撞针衬套:

• 用清洁刷从两端清洗孔前后移动清洁。

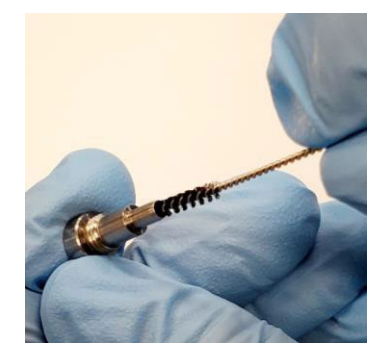

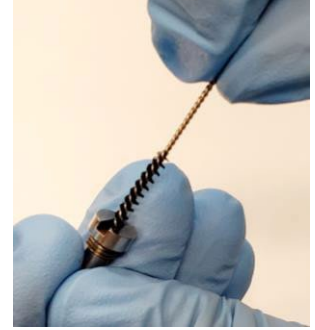

# 撞针:

• 用无绒抹布或抹布清洁撞针。

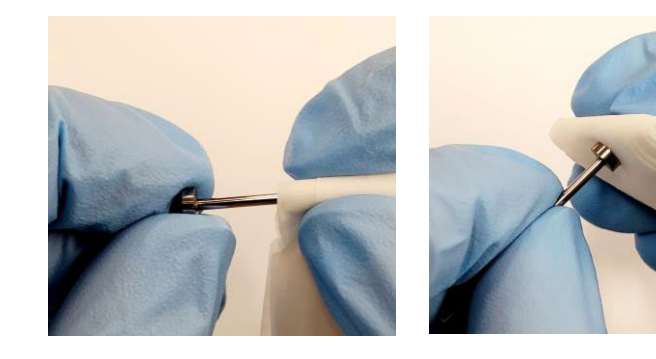

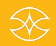

- 12. 超声波清洗组件:
  - 将喷嘴衬套、撞针衬套、调节螺母和撞针密封圈置于烧杯中。
     在烧杯中加入适当的清洁溶剂,直到所有组件被覆盖。将烧杯
     置于超声波中清洗15-20分钟。
  - 将流体管、流体箱适配器、鲁尔锁配件和锁紧螺丝放在单独的 烧杯中。在烧杯中加入适当的清洁溶剂,直到所有组件被覆盖。
     将烧杯置于超声波中清洁15-20分钟。
  - 将喷嘴插件和撞针放置在一个单独的烧杯中。在烧杯中加入适当的清洁溶剂,直到所有组件被覆盖。将烧杯置于超声波中清洁15-20分钟。
- 13. 超声波清洁后,从清洁溶剂中取出组件,用压缩空气干燥。
- 14. 彻底清洁过程完成。按照步骤10-2重新组装阀体。

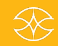

|                     | 1    | 1      |      |                |
|---------------------|------|--------|------|----------------|
| 化学材质                | 氟橡胶  | 三元乙丙橡胶 | 丁腈橡胶 | 耐腐蚀材料          |
| 丙酮                  | 不耐腐蚀 | 耐腐蚀    | 耐腐蚀  |                |
| 氨                   | 不耐腐蚀 | 不耐腐蚀   | 不耐腐蚀 | 聚醚醚酮、<br>聚四氟乙烯 |
| 氯仿                  | 耐腐蚀  | 不耐腐蚀   | 不耐腐蚀 |                |
| 环己烷                 | 耐腐蚀  | 不耐腐蚀   | 耐腐蚀  |                |
| 环己醇                 | 耐腐蚀  | 不耐腐蚀   | 耐腐蚀  |                |
| 二甲基甲<br>酰胺<br>(DMF) | 不耐腐蚀 | 耐腐蚀    | 不耐腐蚀 | 聚醚醚酮           |
| 醋酸                  | 不耐腐蚀 | 不耐腐蚀   | 不耐腐蚀 | 聚四氟乙烯          |
| 乙醇                  | 不耐腐蚀 | 耐腐蚀    | 耐腐蚀  |                |
| 庚烷                  | 耐腐蚀  | 不耐腐蚀   | 耐腐蚀  |                |
| 己烷                  | 耐腐蚀  | 不耐腐蚀   | 耐腐蚀  |                |
| 异丙醇                 | 耐腐蚀  | 耐腐蚀    | 半耐腐  |                |
| 二氯甲烷                | 半耐腐  | 不耐腐蚀   | 不耐腐蚀 | 聚醚醚酮、<br>聚四氟乙烯 |
| 硝基甲烷                | 不耐腐蚀 | 半耐腐    | 不耐腐蚀 | 聚四氟乙烯          |
| 戊烷                  | 耐腐蚀  | 不耐腐蚀   | 耐腐蚀  |                |
| 汞                   | 耐腐蚀  | 耐腐蚀    | 耐腐蚀  |                |
| 硅油                  | 耐腐蚀  | 耐腐蚀    | 耐腐蚀  |                |
| 甲苯                  | 不耐腐蚀 | 不耐腐蚀   | 不耐腐蚀 | 聚醚醚酮、<br>聚四氟乙烯 |
| 水                   | 未知   | 未知     | 未知   | 聚醚醚酮、<br>聚四氟乙烯 |
| 二甲苯                 | 耐腐蚀  | 不耐腐蚀   | 不耐腐蚀 |                |

# 密封材料与选定流体的兼容性

表 2-密封材料的化学相容性

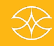

**⊗**TECHCON<sup>®</sup>

# 8. TS9800 喷射阀

# 8.1 阀体模块

TS9800系列包括3个基本模块:

- 驱动器系统模块 (1)
- 流体歧管组件模块 (2)
- 喷嘴组件模块(3)

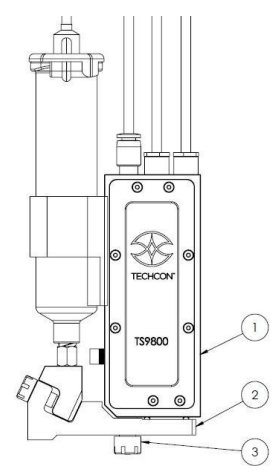

图 5: TS9800 喷射阀

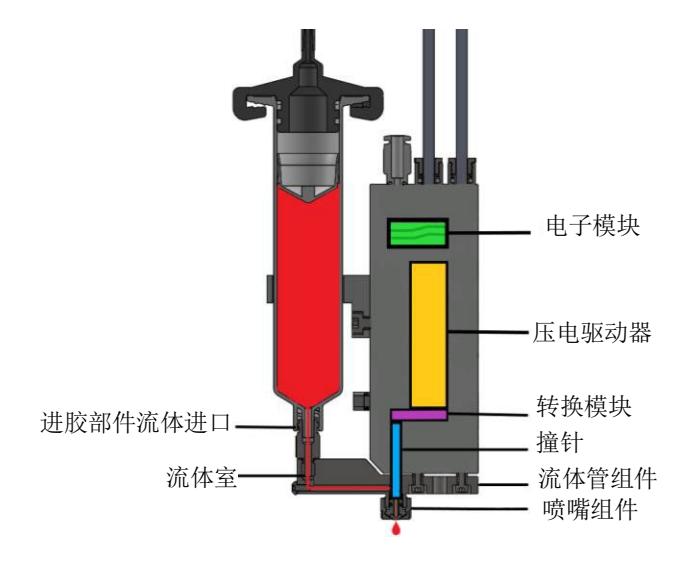

图 6: 喷射阀内部运行

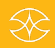

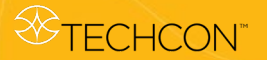

**驱动器系统**是喷射阀的核心,包括传感器电子器件和压电式驱动器信号,还包括撞针机械驱动机构。外壳具有防污防潮的特点。

只需卸下两个螺丝,便可轻松从驱动器上拆下**流体管组件**。因此 可单独清洗。

**喷嘴组件**清洁和更换操作方便,从而减少停机时间。喷嘴插件采 用耗材,更换方便。

#### 8.2 TS9800 系列喷射阀的规格

| 尺寸       | 125 mm X 102 mm X 16 mm (4.9" X 4.0" X 0.63") |
|----------|-----------------------------------------------|
| 重量       | 258 g                                         |
| 最小喷射微粒   | 0.5 nl                                        |
| 流体压力     | 6.9 Bars (100 psi)                            |
| 流体粘度     | 1-2百万 cps                                     |
| 工作频率     | 1-1500 Hz (取决于参数设置)                           |
| 持续负载点胶频率 | 50-350 Hz                                     |
| 响应时间     | 1 μs                                          |
| 工作温度     | 10 – 50 °C (50 – 122 °F)                      |
| 润湿部件材质   | 不锈钢,碳化钨,聚醚醚酮,三元乙丙橡胶,全氟橡胶                      |

#### 8.3 阀体特性

#### 8.3.1 常开

I在非工作模式下,断电时阀门常开。但是,这往往不属于流体泄漏故障。使用高粘度流体时,阀门可能会缓慢泄漏或无 泄漏。为了减少泄漏,在关闭控制器之前,必须切断断开物 料针筒的气压源。

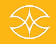

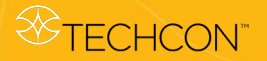

#### 8.3.2 快速更换设计

"快速更换"(包括喷嘴调节螺母、喷嘴衬套、环形密封圈和喷嘴插件)可确保快速更换喷嘴组件。电控校准流程有助于快速调 节喷嘴组件并将其准确地安装在撞针上。

#### 8.3.3 模块化

TS9800喷射阀系统完全采用模块化结构。备件更换简单快捷,大大降低了维修时间和费用。

#### 8.3.4 操作方便

对阀门实现全面控制,并且阀门可集成到现有系统中。

#### 8.4 阀体材质

TS9800喷射阀系统选用优质材料制造。

- 所有与流体接触的部件均选用高合金防锈耐酸不锈钢以及聚醚
   醚酮 (PEEK) 和全氟橡胶(FFKM)制造。
- 喷嘴插件可选用由碳化钨或氧化锆陶瓷两种材料制造,广泛适用于各种点胶介质。

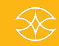

# 9. TS980 喷射阀控制器

#### 9.1 说明

TS9800 喷射阀控制器包括:

- 1. 适用于各种电压的通用外接电源
- 2. 电控加热调节器
- 3. TS9800喷射阀基于微处理器的设备
- 4. 触摸屏,分辨率为 272 X 480 RGB
- 5. 背面有各种接口
- 6. 电源开关

# 9.2 技术规格

| 包含     | 参数                             |
|--------|--------------------------------|
| 尺寸     | 126 mm 高 x 137 mm 宽 x 181 mm 深 |
|        | (4.96"高 x 5.40"宽 x 7.13"深)     |
| 重量     | 2110 g                         |
| 可储存参数  | 50个(49个标准程序+1个清除程序)            |
|        |                                |
| 屏幕显示   | 彩色 (白色背景光)                     |
| 最高加热温度 | 90 °C                          |
|        |                                |
| 加热电路   | 1个(流体加热模块)                     |
|        |                                |
| 控制器配置  | 24V直流电源插口                      |
|        | 15 孔PLC 串口                     |
|        | 3个多孔航空插座                       |
|        | 1个USB端口                        |
|        | 1个以太网端口                        |
|        | 1 个微型SD卡端口                     |
|        | 1个开关键                          |
|        |                                |
| 操作温度区间 | 10 – 50 °C                     |
| リナエク   |                                |
| 外壳颜色   | 黑色                             |
| 通风系统   | 内置风扇, 对流通风                     |
| 电压     | 100 – 240 V                    |
| 电频     | 50 / 60 Hz                     |
| 最大功耗   | 221 W                          |
|        |                                |

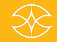

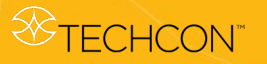

# TS9800 Series Jet Valve Dispensing System User Guide

#### 9.3 特性

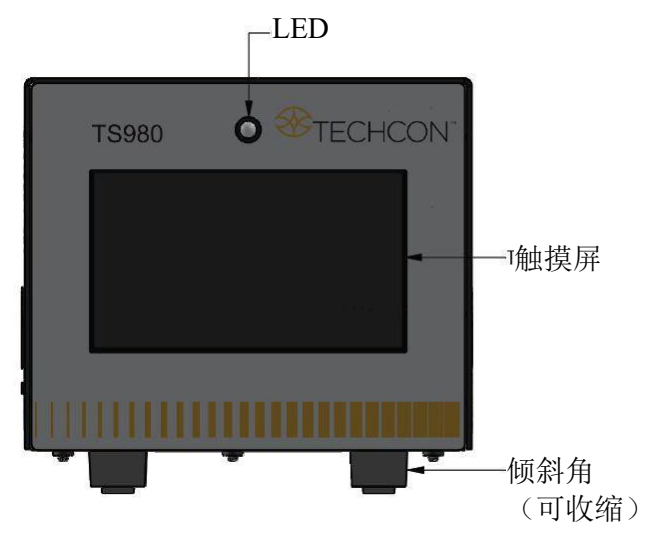

图 7: 喷射阀控制器正面

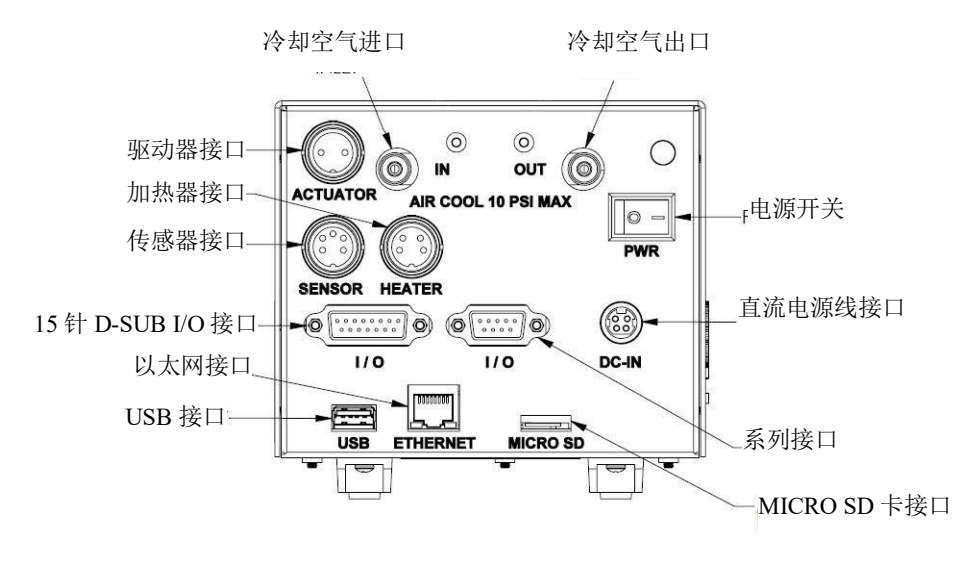

图 8: 喷射阀控制器背面

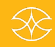

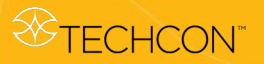

TS9800 Series

Jet Valve Dispensing System User Guide

9.4 符号定义

| 符号                | 定义                | 符号            | 定义                 |
|-------------------|-------------------|---------------|--------------------|
| *                 | 主屏                | ×             | 校准                 |
| 00                | 设置                | 6             | 物联网                |
|                   | 登录(锁定)            | <b>_</b>      | 退出 (解锁)            |
| *                 | 运行(启动)            | ÷.            | 系统休眠               |
| ۵                 | 净化(长按)            | 0             | 急停                 |
| ~                 | 确认                | ×             | 取消                 |
| 0                 | 修改密码              | 5             | 计数器复位              |
| *                 | 运行模式              | pe            | 维护模式               |
| (ŀ                | Wi-Fi 设置<br>(不适用) | ත             | 远程服务器              |
| ų                 | USB 应用升级          | ••• Dot       | 点胶模式               |
| E Line            | 线胶模式              | °47           | 连续循环(重复模<br>式)     |
| $\sim$            | 上升时间              | $\sim$        | 下降时间               |
| $\bigotimes$      | 开阀时间              | ×             | 延迟时间               |
| <b>%</b>          | 抬起度               | <b>C</b>      | 脉冲                 |
| •                 | 阀门开启              |               | 阀门关闭 (系统运行<br>时关闭) |
|                   | 加热器关闭             | l             | 加热器开启              |
| 32 <sup>°</sup> c | 加热器待机/关闭          | ♦ 43ºC        | 加热器开启/升温           |
| 60                | 保存                |               | 线胶模式(外部命<br>令)     |
| ø                 | 密码锁定              | <u>,5</u> %   | 密码解锁               |
| P                 | 主密码复位             | △ 172.16.40.2 | 以太网连接 IP 地址        |

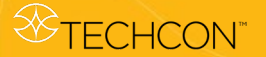

操作说明 9.5

#### 9.5.1 登录

- 1. 点击"登录"图标 🔒 进入登录界面
- 2. 在密码窗口输入默认密码"0000" 注意:如需修改密码,请跳过步骤2直接进入步骤4

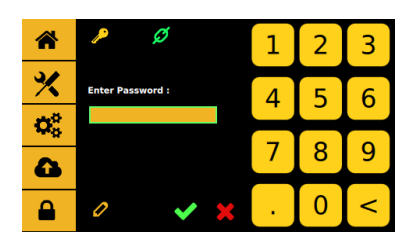

- 3. 点击"接受"图标 💙 保存并退出
- 4. 如需修改密码,请点击"修改密码"图标 🤦

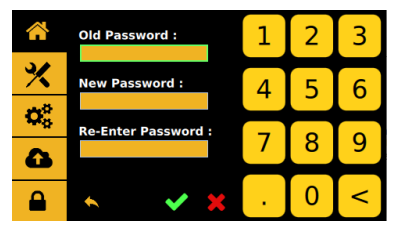

- 5. 输入原密码, 随后输入新密码。
- 点击"接受"图标 💙 保存并退出 6.

# 9.5.2 禁用密码保护(控制器处于解锁模式)

- 1. 点击"登录"图标 🔒 进入登陆界面
- 2. 在密码窗口输入默认密码 "0000",随后点击锁定图标 🧖 。锁定图标切换

🖇 ,说明登陆图标处于解锁状态,可以重新切换至锁定模式。 到解锁图标

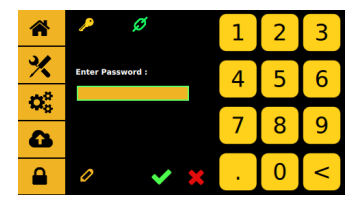

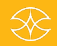

# 9.5.3 启用密码保护(控制器处于锁定模式)

- 1. 点击"登录"图标 进入登录界面
- 2. 在密码窗口输入默认密码"0000",随后点解锁图标
  - 解锁图标切换为锁定图标 <sup>20</sup>,说明每次登录和退出时登录图标将处于锁定状态。

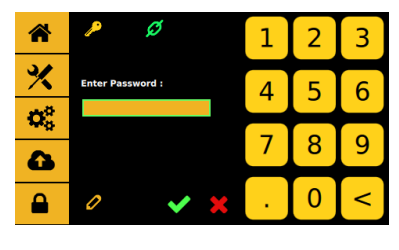

3. 点击"接受"图标 🔽 保存并退出

### 9.5.4 重置主密码(请致电 TECHON 获取主密码)

- 1. 点击"登录"图标 🔒 ,进入登录界面
- 2. 在密码窗口输入默认密码 "0000",随后点击主复位图标

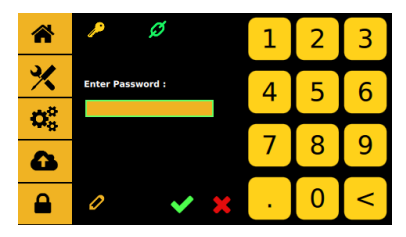

3. 主密码输入错误时,将弹出下一个菜单

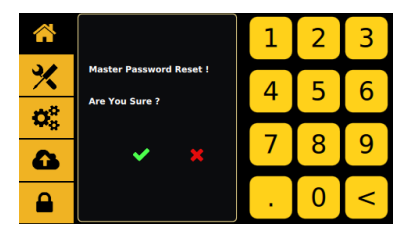

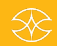

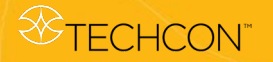

- 4. 点击"接受"图标 🔽,确认并退出.
- 5. 主密码确认后,密码重置为0000.

#### 9.5.5 设置点胶参数

主界面显示所有基本点胶参数。

- 1. 点击"上升时间"图标 🚰 进入设置界面
- 2. 点击上下箭头,设置所需上升时间(单位为 µs)。

注意事项: 最短上升时间为 80 µs, 最长为 1999 µs

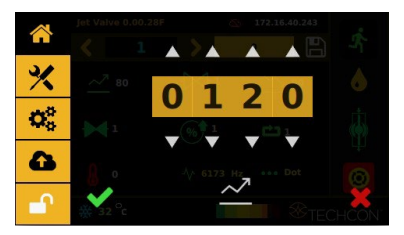

3. 点击"接受"图标 退出

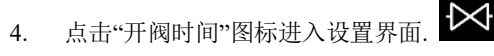

点击上下箭头设置所需开阀时间(单位为 μs)
 注意事项: 开阀时间是1到9999 μs.

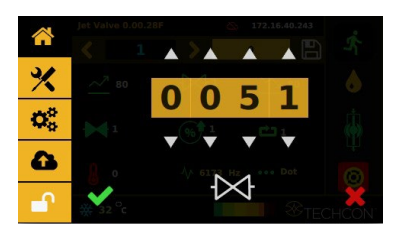

- 6. 点击"接受"图标 退出
- 7. 点击"下降时间"图标 进入设置界面

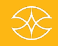

点击上下箭头,设置所需下降时间(单位为 µs) 8.

> × 0 1 3 0 0 3 ſ

注意事项: 最短下降时间为 80 µs, 最长为 1999 µs.

点击"接受"图标 退出✔ 9.

*⊗*TECHCON<sup>®</sup>

- 10. 点击"延迟时间"图标 进入设置界面
- 11. 点击上下箭头设置所需延迟时间时间(单位为 µs)

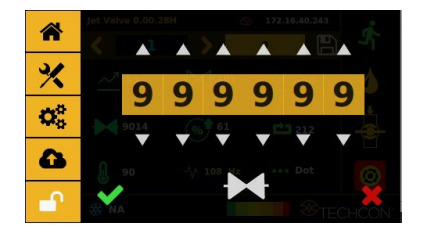

12. 点击"接受"图标 退出 🗸

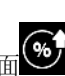

- 13. 点击"抬起度"图标进入设置界面
- 14. 点击上下箭头输入所需抬起度,以打开/抬起撞针

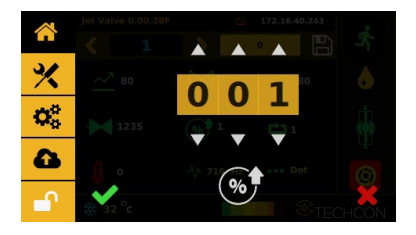

- 15. 点击"接受"图标 退出 🔽
- 16. 点击"脉冲"图标进入设置界面.

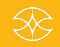

17. 点击上下箭头设置每个点胶循环的所需冲程数。.

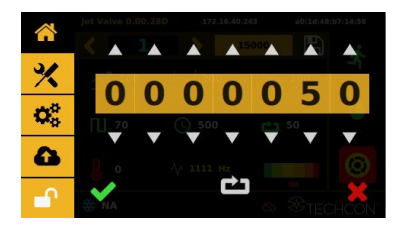

- 18. 点击"接受"图标 保存并退出 🗸
- 19. 输入所有所需点胶参数,点击"保存"图标.

注意:根据输入点胶参数,系统自动计算和显示工作频率

#### 9.5.6 调用点胶参数

控制器有 50 个内存单元用于存储全部点胶参数.

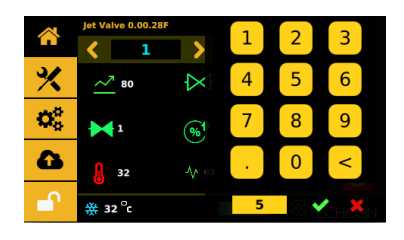

2. 点击"接受"图标 ✔ 退出

#### 9.5.7 循环计数器复位

循环计数器记录被激活的点胶循环次数。对于每个保存在存储器内的程序而言,循环次数最大为 999,999,999。按下列步骤重置当前程序的计数器:

1. 点击"设置"图标 进入设置界面.

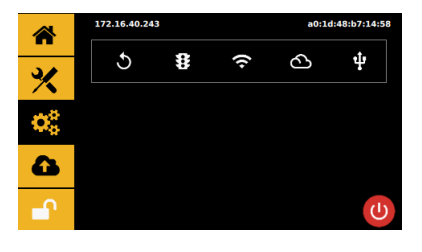

2. 点击"计数器复位"图标 重置计数器

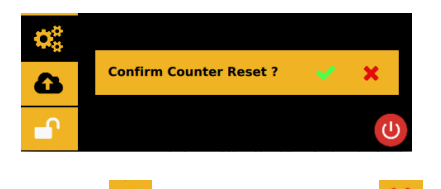

5

点击"接受"图标 确认,或点击"取消" 
 出并放弃重置计数器。

#### 9.5.8 运行打点或画线模式

1. 点击线 **□** Line 或点 **•••** Dot 图标以切换模式。注意:线胶模 式切换至胶点模式时,需要重新输入运行参数或设置所需的特 定脉冲数。

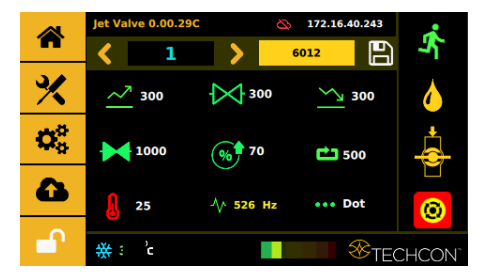

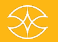

# 

- 2. 点击"运行"图标 🖍 启动点胶循环
- 选择线胶模式时,需使用外部触发设备触发启动 注意事项:线胶模式下,必须通过二级来源(如 PLC 或 XYZ 三轴工作台的 15 针 I/O 接口)激活控制器。

#### 9.5.9 维护模式

点击阀门"关闭"图标 → ,切换到阀门"打开"图标 
 以打开阀门进行排气或清洗(保持打开状态).

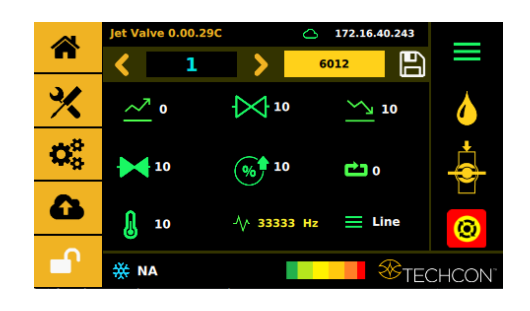

 关闭阀门时,可点击阀门"打开"图标 将其切换至阀 门"关闭"图标 ,关闭位置是正常运行模式。

**注意事项:** 该模式下,阀门不喷射流体,流体仅在特定压力下流出

#### 9.5.10 物联网 (远程操作)

#### 注意: 必须连接已有IP地址的以太网

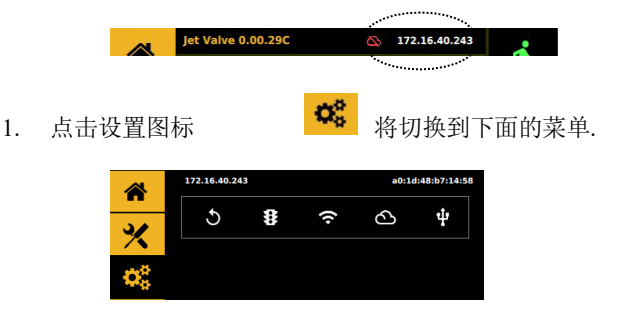

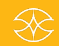

2 3 1 Remote Server IP : 16 40 × .72 5 4 6 Port : 7 8 9 6 0 <

连接远程服务器.

3. 输入远程服务器的IP地址,端口使用默认的4900t.

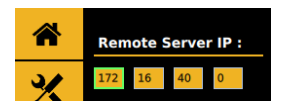

4. 如果连接成功,云图标会显示为绿色.

ර

点击云图标

2.

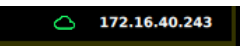

- 5. 使用TCP/IP工具设置作为服务器远程检索。@ <程序> 数量
- 6. 使用TCP/IP工具设置作为服务器进行远程更新。#< 程序>数量#<配置文件数据>

数据举例:

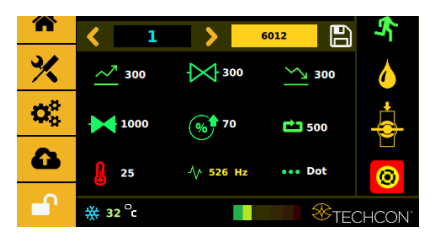

#1#{"循环周期":"6012","延迟":"<mark>1000</mark>","工作周期":"<mark>7</mark>","稳定 ":"<mark>300</mark>","下降":"<mark>300</mark>","模式":<mark>0</mark>,"温度":"25,"温度状态":false,"程序数值 ":1,"上升时间":"<mark>300</mark>","总循环周期":"<mark>500</mark>"

}

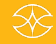

- 将突出值更改为所需的设置并更新程序。注意:点模式为
   0,线模式为1。加热器关闭为False,开启为True,并确保
   与红色值匹配。
- 8. 如果更新成功,以下屏幕显示会出现

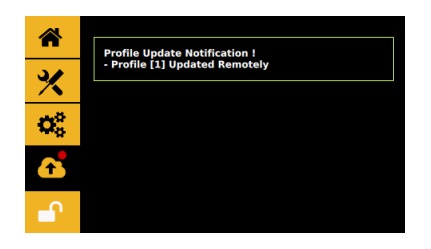

### 9.5.11 软件升级

- 1. 从 Techcon 官网下载最新版软件,复制到空 U 盘内。注意 事项:软件文件必须保存在根目录下.
- 2. 将 U 盘插入设备背面的 USB 接口
- 3. 点击"设置"图标 进入设置界面.

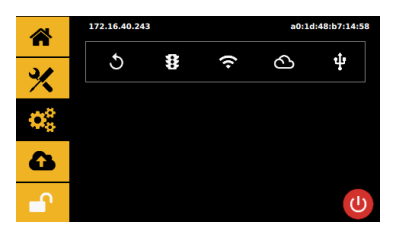

点击"应用更新"图标

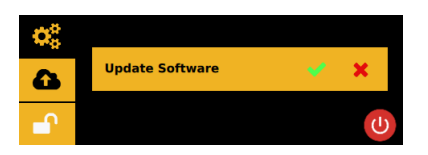

- 5. 点击"接受"图标 升级软件.
- 6. 等待升级完成。移除U盘.

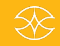

# 10. 备件和原理图

### 10.1 Tappets & Nozzle Inserts

| 零件编号.          | 说明             |  |  |  |  |
|----------------|----------------|--|--|--|--|
|                | 撞针             |  |  |  |  |
| 9800-TT-TC-07  | 撞针,碳化钨,0.7 mm  |  |  |  |  |
| 9800-TT-TC-15  | 撞针,碳化钨,1.5 mm  |  |  |  |  |
|                | 喷嘴插件           |  |  |  |  |
| 9800-NI-TC-50  | 喷嘴插件,碳化钨,50μm  |  |  |  |  |
| 9800-NI-TC-70  | 喷嘴插件,碳化钨70μm   |  |  |  |  |
| 9800-NI-TC-100 | 喷嘴插件,碳化钨,100μm |  |  |  |  |
| 9800-NI-TC-120 | 喷嘴插件,碳化钨120μm  |  |  |  |  |
| 9800-NI-TC-150 | 喷嘴插件,碳化钨150μm  |  |  |  |  |
| 9800-NI-TC-200 | 喷嘴插件,碳化钨200μm  |  |  |  |  |
| 9800-NI-TC-300 | 喷嘴插件,碳化钨300μm  |  |  |  |  |
| 9800-NI-TC-400 | 喷嘴插件,碳化钨400μm  |  |  |  |  |

# 10.2 工具

| 零件编号.            |           | 说明             |
|------------------|-----------|----------------|
|                  | 7511-0540 | 喷嘴安装工具         |
|                  | 7511-0550 | 喷嘴调节工具         |
| 9800-<br>丁耳句     | 7511-0560 | 撞针更换工具         |
| 176              | 7511-0690 | 撞针密封工具         |
|                  | 5400-0026 | 内六角扳手, L-型,2mm |
| 9800-CLEANKIT-05 |           | 清洁工具包,50μm金属线  |
| 9800-CLEANKIT-07 |           | 清洁工具包,70μm金属线  |
| 9800-CLEANKIT-10 |           | 清洁工具包,100μm金属线 |
| 9800-CLEANKIT-12 |           | 清洁工具包,120μm金属线 |
| 9800-CLEANKIT-15 |           | 清洁工具包,150μm金属线 |
| 9800-CLEANKIT-20 |           | 清洁工具包,200μm金属线 |
| 9800-CLEANKIT-30 |           | 清洁工具包,300μm金属线 |
| 9800-CLEANKIT-40 |           | 清洁工具包,400μm金属线 |

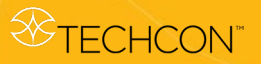

(2A)

(2B)

(2C)

(6B)

6A)

# 10.3 喷射阀组件

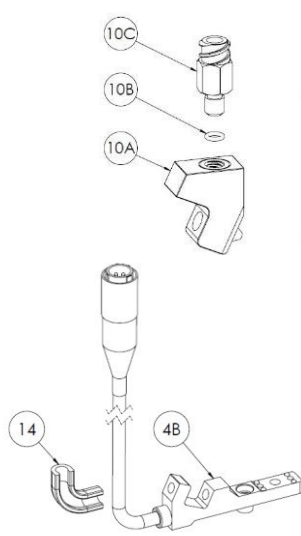

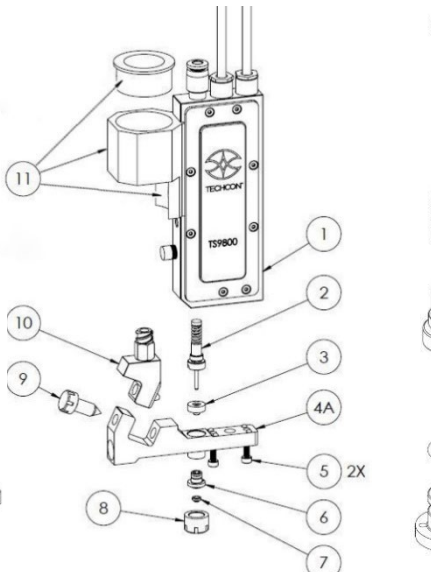

图 9: 喷射阀组装

| 组件  | 编号.               | 描述            | 数量 |
|-----|-------------------|---------------|----|
| 1   | 7511-9100         | 组件,阀体         | 1  |
| 2   | 7511-9140-07      | 组件, 0.7 mm撞针  | 1  |
| 2   | 7511-9140-15      | 组件, 1.5 mm 撞针 | 1  |
| 2.4 | 9800-TT-TC-07     | 0.7 mm 钨钢撞针   | 1  |
| ZA  | 9800-TT-TC-15     | 1.5 mm 钨钢撞针   | 1  |
| 2B  | 3300-0632         | 弹簧            | 1  |
| 2C  | 7511-0490         | 导向套           | 1  |
| 3   | 9800-SEALKIT-FFKM | 密封圈(一袋5个)     | 1  |
| 4A  | 7511-9130         | 流体液盒,无加热模块    | 1  |
| 4B  | 7511-9120         | 流体液盒,配加热模块    | 1  |
| 5   | 2800-0981         | 液盒安装螺丝        | 2  |
| 6   | 7511-9160         | 不锈钢喷嘴固定组件     | 1  |
| 6A  | 7511-0480         | 不锈钢喷嘴固定座      | 1  |
| 6B  | 9800-ORINGKIT     | 橡胶O型圈 (一袋10个) | 1  |
| 7   | 9800-NI-TC-XX     | 钨钢喷嘴, 50µm    | 1  |
| 8   | 7511-0470         | 钨钢喷嘴, 70μm    | 1  |
| 9   | 7511-0180         | 钨钢喷嘴,100µm    | 1  |
| 10  | 7511-9180         | 钨钢喷嘴, 120µm   | 1  |
| 10A | 7511-0170         | 钨钢喷嘴,150µm    | 1  |
| 10B | 9800-ORINGKIT     | 钨钢喷嘴, 200µm   | 1  |
| 10C | TSD931-63         | 钨钢喷嘴, 300µm   | 1  |
| 11  | 9800- SYRBRACKET  | 钨钢喷嘴, 400µm   | 1  |
| 12  | 7511-0760         | 调节螺母(缺失序号)    | 1  |

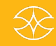

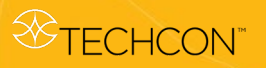

喷射阀组件 (接上)

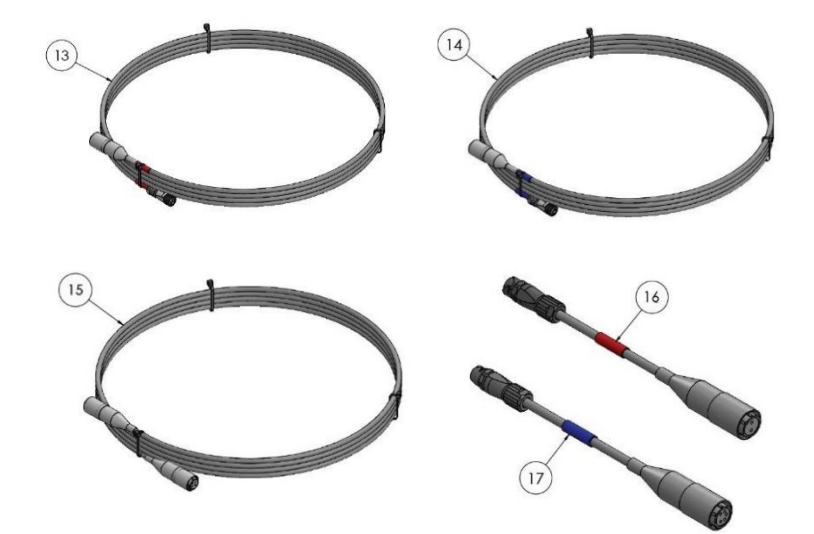

Figure 10: Optional Cables

| 组件 | 编号             | 描述         | 数量 |
|----|----------------|------------|----|
| 13 | 9800-ACABLE-5M | 制动器接电线,5m  | -  |
| 14 | 9800-SCABLE-5M | 传感器接电线,5m  | -  |
| 15 | 9800-HCABLE-5M | 加热模块接电线,5m | -  |
| 16 | 9800-ACABLE-AD | 带接头制动器接电线  | -  |
| 17 | 9800-SCABLE-AD | 带接头传感器接电线  | -  |

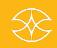

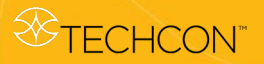

# 10.4 DB-15 I/O 接头功能

**注意:** 数字输出时,需要在接收设备的正电源上接入一个上拉电阻.

|    | DB-15 接头 |      |          |                                               |                                |
|----|----------|------|----------|-----------------------------------------------|--------------------------------|
| 编号 | 功能       | 输入输出 | 类型       | 描述                                            | 电位                             |
| 1  | 电压输出     | 0    | PW       | 模板 – 24V                                      | -                              |
| 2  | NC       | -    | -        | -                                             | -                              |
| 3  | 温度状态     | 输出   | 数字<br>输入 | 喷嘴加热器工作温度达到菜单<br>输入的目标温度值时发出信号                | 0V 未达到预定值<br>24V 达到预定值,温差 0.5C |
| 4  | 错误输出     | 输出   | 数字<br>输入 | 出现错误或警报时发出信号                                  | 0V 错误/警报激活<br>24V 无错误/警报       |
| 5  | NC       | -    | -        | -                                             | -                              |
| 6  | 触发输出     | 输出   | 数字<br>输入 | 高速摄像机作为外部触发器。<br>触发信号是方型波,撞针抬起<br>时较高,撞针闭合时较低 | 撞针抬起时 +V<br>撞针闭合时 OV           |
| 7  | 触发输入     | 输入   | 数字<br>输入 | 需要通过外部设备作为外部机器人或 PLC 触发点胶作业                   | 24V 阀门空闲<br>0V 阀门点胶            |
| 8  | 接地       | 0    | PW       | 模板 – GND                                      | -                              |
| 9  | NC       | -    | -        | -                                             | -                              |
| 10 | NC       | -    | -        | -                                             | -                              |
| 11 | 阀门过热     | 输出   | 数字<br>输入 | 压电温度超过 +85C 工作温度时<br>发出信号                     | 0V 温度超高<br>24V 温度正常            |
| 12 | NC       | -    | -        | -                                             | -                              |
| 13 | NC       | -    | -        | -                                             | -                              |
| 14 | NC       | -    | -        | -                                             | -                              |
| 15 | 接地       | 0    | PW       | 模板 – GND                                      | -                              |

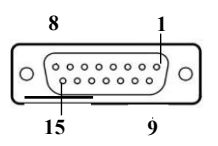

Note: DI: 数字输入 DO: 数字输出 PW: 电源

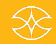

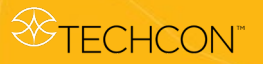

10.5 接头功能

# 注意: 暂未激活

| DB-9 接头 |    |            |    |    |    |
|---------|----|------------|----|----|----|
| 编号      | 功能 | 输入<br>  输出 | 类型 | 描述 | 电位 |
| 1       | NC |            |    |    |    |
| 2       | NC |            |    |    |    |
| 3       | NC |            |    |    |    |
| 4       | NC |            |    |    |    |
| 5       | NC |            |    |    |    |
| 6       | NC |            |    |    |    |
| 7       | NC |            |    |    |    |
| 8       | NC |            |    |    |    |
| 9       | NC |            |    |    |    |

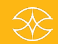

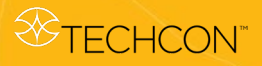

# 11. 故障排除

# 11.1 常见故障

| 故障     | 故障点          | 建议                                                  |
|--------|--------------|-----------------------------------------------------|
| 错误     | 控制器读数        | 压电过热,降低点胶参数。增加停延时间<br>(待温度降低后再启动)                   |
|        |              |                                                     |
|        |              | 间歇工作,RTD 连接可能有问题                                    |
|        |              | 检查传感器连接线是否连接                                        |
| 漏胶     | 阀体和组件之间      | 松开螺丝,重新校准流体管                                        |
|        |              |                                                     |
|        |              | 更换撞针密封件                                             |
|        |              | 更换撞针                                                |
|        | <b>唐</b> ] 柴 | 重新校准                                                |
|        | "贝"用         | 更换撞针                                                |
|        | 阀门内有空气       | 空气冷却运行中(正常)                                         |
|        |              | 显示错误信息(见错误问题)                                       |
| 重启     | 控制器反复重<br>启  | 如果控制器重启,压电处于短接状态,断开<br>驱动器连接线(请将阀门送回 Techno 检<br>查) |
| 不出胶    | 阀不工作         | 检查驱动器连接线是否连接                                        |
|        |              | 手动点胶必须使用点胶模式。                                       |
|        |              | 线胶模式需要外部触发器发出指令,检<br>查外部触发器                         |
|        | 阀工作,但不出胶     | 喷嘴可能堵塞                                              |
|        |              | 必须打开或连接胶筒气压源                                        |
|        |              | 重新校准                                                |
| 点胶作业未激 | 流体从喷嘴滴下或流    | 系统必须处于开启状态,未通电时阀处                                   |
| 活      | 出            | 于常开状态                                               |
|        |              | 确保主菜单的阀处于关闭模式                                       |
|        |              | 拧紧喷嘴螺母组合件并重新校准                                      |
|        |              | 参见漏胶章节                                              |
| 死机     | 触屏死机         | 如系统死机,请使用控制后面的 On/Off 开<br>关重启。                     |

# 11.2 关键变量

| 变量                                                            | 影响                                                                                       |
|---------------------------------------------------------------|------------------------------------------------------------------------------------------|
| <ul><li>流体压力</li><li>点胶量的大小可以通过改变</li><li>流体压力来调整</li></ul>   | <ul> <li>胶点尺寸可以通过点胶量来调整</li> <li>太多的流体压力会导致堆积</li> <li>流体压力过小会导致网点大小不一致或"不饱满"</li> </ul> |
| 喷嘴大小<br>• 决定胶量大小                                              | <ul> <li>较大的喷嘴尺寸会产生较大的点或线宽</li> <li>较小的喷嘴尺寸将产生较小的点或线宽</li> </ul>                         |
| 撞针抬起 (行程长度)<br>• 长度范围 = 50 – 95%                              | <ul><li>行程过长可能引起散点</li><li>行程过短可能导致堵塞</li></ul>                                          |
| 开阀时间<br>• 点胶量大小可以通过改变开<br>阀时间来调整                              | <ul><li> 增加开阀时间将增加点大小</li><li> 减少开阀时间将减少点大小</li></ul>                                    |
| 喷射距离 <ul> <li>喷嘴与基板之间的距离</li> <li>距离范围 = 3 - 10 mm</li> </ul> | <ul> <li>过长的喷射距离会导致堆积</li> <li>喷射距离过短则会引起堵塞</li> </ul>                                   |

# 11.3 喷嘴选择

| 喷嘴尺寸 (μm) | 胶点重量 (µg)<br>SG = 1 | 胶点直径 (µm) |
|-----------|---------------------|-----------|
| 50        | 0.5-10              | 180-300   |
| 70        | 5-25                | 250-400   |
| 100       | 15-50               | 390-580   |
| 120       | 25-80               | 430-550   |
| 150       | 60-100              | 580-650   |
| 200       | 80-200              | 640-800   |
| 300       | 100-300             | 700-1500  |
| 400       | 200-500             | 1400-2000 |

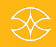

# 11.4 样品参数

备注: 以下参数仅供参考

### 低粘度

| 喷射阀       | Techcon TS9800 (不带加热模块) |
|-----------|-------------------------|
| 喷嘴尺寸      | 70 μm 碳化钨               |
| 喷嘴尺寸      | 1.5 mm碳化钨               |
| 机器人编号     | Techcon TS2301          |
| 材料        | 乐泰 3105 - 200-400 cps   |
|           | (30 cc 针筒)              |
|           |                         |
| 点胶应用 - 打点 |                         |
| 上升时间      | 200 µs                  |
| 下降时间      | 250 μs                  |
| 开阀时间      | 100 μs                  |
| 延迟时间      | 5000 μs                 |
| 抬起度       | 52%                     |
| 脉冲        | 1                       |
| 频率        | 180 Hz                  |
| 点胶高度      | 3 mm                    |
| 流体压力      | 10 psi                  |
| 阀体冷却      | NA                      |
| 胶点直径      | 0.59 mm                 |

| 喷射阀       | Techcon TS9800 (不带加热模块) |
|-----------|-------------------------|
| 喷嘴尺寸      | 70 μm 碳化钨               |
| 喷嘴尺寸      | 1.5 mm碳化钨               |
| 机器人编号     | Techcon TS2301          |
| 材料        | 乐泰 3105 - 200-400 cps   |
|           | (30 cc 针筒)              |
|           |                         |
| 点胶应用 - 画线 |                         |
| 上升时间      | 200 µs                  |
| 下降时间      | 250 μs                  |
| 开阀时间      | 200 μs                  |
| 延迟时间      | 3500 µs                 |
| 抬起度       | 46%                     |
| 脉冲        | -                       |
| 频率        | 241 Hz                  |
| 点胶高度      | 2.2 mm                  |
| 流体压力      | 10 psi                  |
| 阀体冷却      | 10 psi                  |
| 胶点直径      | 0.82 mm                 |

# 中粘度

| 喷射阀       | Techcon TS9800 (不带加热模块) |
|-----------|-------------------------|
| 喷嘴尺寸      | 120 μm碳化钨               |
| 喷嘴尺寸      | 1.5 mm碳化钨               |
| 机器人编号     | Techcon TS2301          |
| 材料        | 乐泰 3103 - 14.5 KCps     |
|           | (30 cc 针筒)              |
|           |                         |
| 点胶应用 - 打点 |                         |
| 上升时间      | 300 µs                  |
| 下降时间      | 120 μs                  |
| 开阀时间      | 1000 μs                 |
| 延迟时间      | 3000 µs                 |
| 抬起度       | 80%                     |
| 脉冲        | 10                      |
| 频率        | 226 Hz                  |
| 点胶高度      | 4.0 mm                  |
| 流体压力      | 56 psi                  |
| 阀体冷却      | 10 psi                  |
| 胶点直径      | 1.51 mm                 |

| 暗肘阀       | Techcon TS9800(不带加执模中) |
|-----------|------------------------|
|           |                        |
| 项哺尺寸      | 120 µm俠化钨              |
| 喷嘴尺寸      | 1.5 mm碳化钨              |
| 机器人编号     | Techcon TS2301         |
| 材料        | 乐泰 3103 - 14.5 KCps    |
|           | (30 cc 针筒)             |
|           |                        |
| 点胶应用 - 画线 |                        |
| 上升时间      | 300 µs                 |
| 下降时间      | 120 μs                 |
| 开阀时间      | 1000 μs                |
| 延迟时间      | 3000 µs                |
| 抬起度       | 80%                    |
| 脉冲        | -                      |
| 频率        | 226 Hz                 |
| 点胶高度      | 4.0 mm                 |
| 流体压力      | 56 psi                 |
| 阀体冷却      | 10 psi                 |
| 胶点直径      | 1.1 mm                 |

# 高粘度

| 喷射阀       | Techcon TS9800(不带加热模块) |
|-----------|------------------------|
| 喷嘴尺寸      | 200 μm 碳化钨             |
| 喷嘴尺寸      | 1.5 mm 碳化钨             |
| 机器人编号     | Techcon TS2301         |
| 材料        | 乐泰 3609 - 220 KCps     |
|           | (30 cc 针筒)             |
|           |                        |
| 点胶应用 - 打点 |                        |
| 上升时间      | 320 µs                 |
| 下降时间      | 120 µs                 |
| 开阀时间      | 1250 μs                |
| 延迟时间      | 5000 μs                |
| 抬起度       | 82%                    |
| 脉冲        | 1                      |
| 频率        | 149 Hz                 |
| 点胶高度      | 3.5 mm                 |
| 流体压力      | 52 psi                 |
| 阀体冷却      | NA                     |
| 胶点直径      | 0.41 mm                |

| 喷射阀       | Techcon TS9800(不带加热模块) |
|-----------|------------------------|
| 喷嘴尺寸      | 200 μm 碳化钨             |
| 喷嘴尺寸      | 1.5 mm 碳化钨             |
| 机器人编号     | Techcon TS2301         |
| 材料        | 乐泰 3621 - 130 KCps     |
|           | (30 cc 针筒)             |
|           |                        |
| 点胶应用 - 画线 |                        |
| 上升时间      | 220 μs                 |
| 下降时间      | 115 μs                 |
| 开阀时间      | 1050 μs                |
| 延迟时间      | 12000 μs               |
| 抬起度       | 85%                    |
| 脉冲        | 1                      |
| 频率        | 75 Hz                  |
| 点胶高度      | 2.0 mm                 |
| 流体压力      | 27 psi                 |
| 阀体冷却      | NA                     |
| 胶点直径      | 0.58 mm                |

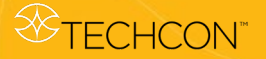

# 12. 保修和退货

#### 12.1 保修

保修是指 TS9800 喷射阀系统在正常使用条件下的质保服务。

<u>TS9800 喷射阀保修</u>范围包括自交货之日起 6 月内或压电驱动器 10 亿次脉冲内(以先到者为准)出现的所有缺陷。

<u>TS980 喷射阀控制器保修</u>范围包括自交货之日起 12 月内出现的所有缺陷。

如果 TS9800 或 TS980 在保修期内发生故障, Techcon Systems 免费提供维修服务。发生故障后, 用户必须向 Techcon Systems 发出书面通知。

在任何情况下,制造商因保修而产生的任何责任或义务不得超过设备 的购买价格。缺陷产品作为完整组合件返厂且无有形损坏的情况下, 方可免费享受保修服务。

除非有公司管理人员签署的书面承诺,否则不得更改或增加保修单项 下的制造商责任。在任何情况下,制造商均不对间接或附带损害负责。

如果将非 Techcon Systems 生产的部件(如驱动器、传感器连接线、加热装置)用于 TS9800 系统,则保修单无效。

### 间接成本、运费和手续费:Techcon Systems 不负担因系统故障引起的 任何间接费用。运费必须由所有者承担,保修期内的必要维修除外。

在任何情况下,均必须将正确填写的去污声明随系统设备一同发出。

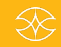

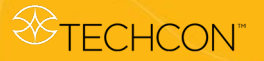

#### 12.2 退货

如喷射阀曾接触有毒化学物质或其他有害物质,则返厂前必须先做去 污处理。

对于未使用的产品,也需提供去污声明。如果喷射阀已投入使用,则 应在发送给 Techcon Systems 的净化声明中列出产品曾接触过的液体。 在运输外包装上附上签字的证书。

I如果外借阀归还时未做清洗,则将被退回给用户。

在任何情况下,用户均应对因未充分去污所造成的缺陷负责。其中包 括由此对人身和财产造成的损害。

每个返厂的产品均需附有"状态表",其中必须包含有关产品的全部信息(例如,系统返厂保养、维修、点胶参数等)

制造商保留对工程产品进行修改的权利, 恕不另行通知。

在退货前,所有退货产品必须获得退货授权编号。请将保修退货产品 寄至:

#### 美国

OK International 10800 Valley View Street Cypress, CA 90630 USA

#### 欧洲

OK International Eagle Close Chandler's Ford Est Eastleigh Hampshire SO53 4NF United Kingdom

#### 亚洲

都福(深圳)工业设备制造有限公司 中国深圳市光明新区高新路 研祥科技工业园电子厂房 4楼东侧单元

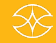

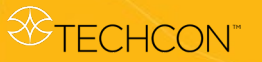

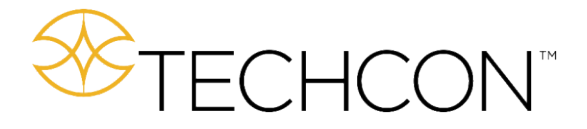

# 全球范围内提供流体点胶解决方案

# 美国

Techcon Corporate Headquarters 10800 Valley View Street, Cypress, CA 90630 USA Tel: 1-714-799-9910, Fax: 1-714-230-2303 E-mail: oemorders@okinternational.com

### 欧洲

Techcon European Corporate Office Eagle Close, Chandler's Ford Industrial Estate Eastleigh, Hampshire, SO53 4NF, UK Tel: +44 2380 489 100, Fax: +44 2380 489 109 E-mail: europe-orders@okinternational.com

#### 亚洲

都福(深圳)工业设备制造有限公司 中国深圳市光明新区高新路 研祥科技工业园电子厂房 4楼东侧单元 电话: +86 755 23276366 传真: +86 755 23295492 邮箱: china@okinternational.com

# www.techcon.com

销售支持

更多信息,欢迎浏览Techcon官网 联系我们 **techcon.com/contact-us** 邮箱: china@okinternational.com